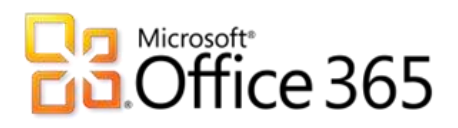

**Dedicated & ITAR-Support Plans** 

# BlackBerry® Administration Service for BlackBerry Enterprise Server v5.0.4 IT Professional & Customer Service Desk Reference Guide

Original Publication Date: February 2012

Revision Date: October 2013

BlackBerry® Administration Service Reference Guide – BES v5.0.4 Office 365 Dedicated & ITAR-Support Plans Revised: October 2013 © 2013 Microsoft Corporation. All rights reserved.

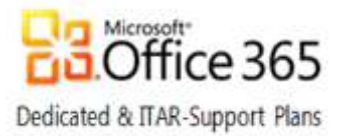

The information contained in this document represents the latest available subject matter available to Microsoft Corporation as of the date of publication. Since Microsoft must respond to changing market conditions, this document should not be interpreted as a commitment of any type on the part of Microsoft. Further, Microsoft cannot guarantee the accuracy of any information presented after the date of publication.

The content of this document is proprietary and confidential. The material is intended only for customers of the Office 365 for Enterprises dedicated and ITAR-support plans services. This content is provided to you under a Non-Disclosure Agreement and cannot be distributed without the express written permission of Microsoft Corporation. Complying with all applicable copyright laws is the responsibility of the user. Without limiting the rights under copyright, no part of this document may be reproduced, stored in, or introduced into, a retrieval system or transmitted in any form or by any means (electronic, mechanical, photocopying, recording, or otherwise) or for any purpose without the express written permission of Microsoft Corporation.

Microsoft may have patents, patent applications, trademarks, copyrights, or other intellectual property rights covering subject matter in this document. Except as expressly provided in any written license agreement from Microsoft; the furnishing of this document does not give you any license to these patents, trademarks, copyrights, or any other intellectual property. Reference http://www.microsoft.com/permission for additional information.

Descriptions in this document of the products of other companies, if any, are provided only as a convenience. Such references should not be considered an endorsement of a product by Microsoft nor as an indication of support provided by Microsoft for a third party product. Microsoft cannot guarantee the accuracy of the third party references since product offerings of these companies may change over time. In addition, the descriptions are intended to be brief highlights to aid understanding rather than as thorough subject matter coverage. For authoritative descriptions of these third party products, please consult their respective manufacturer.

MICROSOFT MAKES NO WARRANTIES, EXPRESS OR IMPLIED, IN THIS DOCUMENT.

Microsoft and Windows are either registered trademarks of Microsoft Corporation in the United States and/or other countries. The names of actual companies and products mentioned herein may be the trademarks of their respective owners.

No part of this document may be reproduced or transmitted in any form or by any means, electronic or mechanical, without the expressed written permission of the Microsoft Corporation.

© 2013 Microsoft Corporation. All rights reserved.

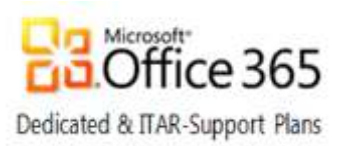

| What is the BlackBerry Administration Service?                                   | 5  |
|----------------------------------------------------------------------------------|----|
| Introduction                                                                     | 5  |
| What's New                                                                       | 6  |
| Support Roles and Responsibilities                                               | 6  |
| Accessing the BlackBerry Administration Service                                  | 7  |
| Home Screen                                                                      | 7  |
| BlackBerry solution management                                                   | 8  |
| Manage end-users and their devices                                               | 9  |
| Locating a User                                                                  | 9  |
| User Management context menu options                                             | 11 |
| User actions menu                                                                | 12 |
| Email Actions menu                                                               | 12 |
| Device activation menu                                                           | 12 |
| Device actions menu                                                              | 12 |
| Resend changes menu                                                              | 12 |
| Manage an Existing User                                                          | 13 |
| User Information                                                                 | 13 |
| User Management links                                                            | 15 |
| IT Policies                                                                      | 15 |
| Activate a new BlackBerry user                                                   | 17 |
| Add a BlackBerry device to an existing BES user account                          | 20 |
| Perform a remote factory reset of a device and disable it                        | 22 |
| Disable a user account on the BlackBerry Enterprise Server                       | 24 |
| Delete a user from the BlackBerry Enterprise Server                              | 25 |
| Additional information                                                           | 26 |
| Delete your organization's data from a device and leave the personal data intact | 27 |
| Exporting asset data and user statistics to a .CSV file                          | 28 |
| BlackBerry Enterprise Messenger for provisioned Lync users                       | 30 |
| The BlackBerry Enterprise Activation process                                     | 31 |
| 1 <sup>st</sup> Phase - Activation                                               | 31 |
| Troubleshooting the 1 <sup>st</sup> phase                                        | 32 |
| 2 <sup>nd</sup> Phase - Encryption Verification                                  | 34 |
| Overview of 2 <sup>nd</sup> phase                                                | 34 |
| 3 <sup>rd</sup> Phase - Receiving Services                                       | 35 |
| Overview of 3 <sup>rd</sup> phase                                                | 35 |
| Troubleshooting the 3 <sup>rd</sup> phase                                        | 35 |
| 4 <sup>th</sup> Phase- Slow Synchronization                                      | 36 |
| Overview of 4 <sup>th</sup> phase                                                | 36 |
| Troubleshooting the 4 <sup>th</sup> Phase                                        | 36 |
| Manage Third Party Applications                                                  | 37 |

Microsoft

#### BlackBerry® Administration Service Reference Guide – BES v5.0.4

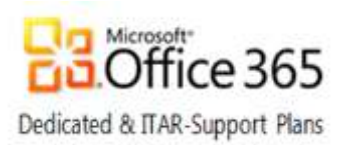

| Add or update an application                                  | 37 |
|---------------------------------------------------------------|----|
| Create a software configuration                               | 38 |
| Manage software configurations                                | 39 |
| Assign software configuration to users                        | 40 |
| Optional Tasks                                                | 43 |
| View the status of a job                                      | 44 |
| Verify Application Installation                               | 44 |
| Appendix A: Enterprise Activation Quick Reference             | 45 |
| Appendix B: Enterprise Activation Troubleshooting             | 46 |
| Appendix C: BAS permissions for the Admin and Help Desk roles | 48 |
| Users and Devices                                             | 48 |
| BlackBerry Enterprise Server                                  | 49 |
| Synchronization                                               | 50 |
| E-mail                                                        | 50 |
| Topology                                                      | 50 |
| Topology (cont.)                                              | 51 |
| BAS Setup                                                     | 51 |
| Organizations                                                 | 52 |
| Monitoring                                                    | 52 |
| Miscellaneous                                                 | 52 |
|                                                               |    |

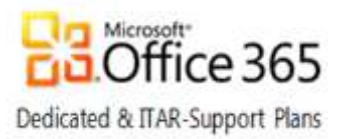

# What is the BlackBerry Administration Service?

## Introduction

The BlackBerry® Administration Service (BAS) web application is provided to customers selecting the BlackBerry® Enterprise Server (BES) offering of Office 365 for Enterprises dedicated & ITAR-support plans. BAS can be used for the following:

- manage user accounts
- assign user groups, administrative roles, and software configurations and apply IT policies to user accounts
- manage servers and component instances in a BlackBerry Domain

By using unique user names and passwords, you can share administrative duties with multiple administrators who can access BAS simultaneously. When Microsoft® ActiveX® controls are turned on in your Microsoft® Internet Explorer browser, you can connect a BlackBerry device to your computer and manage the device while logged into BAS. The following Customer and Microsoft responsibilities apply to Office 365 dedicated & ITAR-support plan environments that utilize BES:

#### **Customer Responsibilities**

- Distribute BAS Admin user and BAS Help Desk user accounts to your organization's internal Help Desk staff
- Periodically change the passwords for both accounts
- Train new BlackBerry support personnel how to use BAS after the initial hand-off
- Adhere to Exchange Online guidelines concerning BES user provisioning and management
- Perform all BlackBerry administrative functions that are available through BAS

#### Microsoft Responsibilities

0

- Deploy, run, and support the BAS
- Provide break/fix support, and assistance on the use of BAS
- Share vendor documentation and BAS online training with the customer
- Purchase and provide the certificates needed for SSL encryption for the BAS Web application
- Respond to escalations submitted by the customer Help Desk or IT Pro staff and perform any BlackBerry administrative functions that are not available to customer support staff when using BAS
- De-escalate any request that a customer Help Desk can perform using BAS
  - See the Incident Rejection Process in the Customer Operations Handbook for more information

#### Limits

- BAS is intended for use by your organization's internal Help Desk and Information Technology professionals; it is not intended to be used by end-users.
- Customized permissions within the pre-defined roles or customized reports will not be added to BAS.

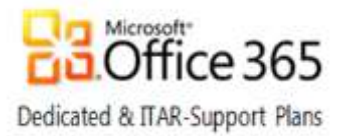

### What's New

The BAS Reference Guide was initially released in February 2012 to represent support for BES v5.0.4. The following updates have been applied to the guide since the initial release:

| Change                                                                                                    | Release Date   |
|----------------------------------------------------------------------------------------------------|----------------|
| Clarifications regarding permissions granted to support staff for the <b>Delete all</b><br>device data and remove device and the <b>Delete only the organization data</b><br>and remove the device tasks (see Appendix C: BAS permissions for the Admin<br>and Help Desk roles) | September 2012 |
| Block of Internet access to BAS console to improve security (see Accessing the BlackBerry Administration Service).                                                                                                    | October 2012   |
| Support Roles and Responsibilities section has been updated. Permission settings for the Admin and Help Desk roles also have been updated for BES v5.0.4 under the User and Devices, E-mail, and BAS Setup categories (notations provided in Appendix C).                       | October 2013   |

## Support Roles and Responsibilities

Microsoft provides access to BAS to allow customers to manage their own environments. Also provided by Microsoft are links to user manuals, Knowledge Base support articles, and training material as shown on the BlackBerry Enterprise Server landing page in the Customer Extranet site. The BES/BAS section of the *Technical Scenarios Matrix* held in the Customer Handbooks area of the Customer Extranet site provides an understanding of roles and responsibilities associated with BES/BAS support. The Enterprise Activation Troubleshooting description in Appendix B of this document provides information describing how to address BlackBerry device activation issues. The following URL string will display all applicable BES support articles held in the Microsoft Support site:

#### http://search.microsoft.com/en-

us/supportresults.aspx?form=mssupport%2cPNME&q=office%20365%20dedicated%20bes&first=1&FORM=PEME

Customers are expected to escalate issues related to server failure, task failure, or the lack of administrative functionality within BAS (e.g., multi-user actions for some tasks). Any requests that are defined in the *Technical Scenarios Matrix* as being within the ability of the customer to perform will be de-escalated. Support requests can be submitted to Microsoft following the procedures described in How to submit a support incident online through the Office 365 portal. Use the **Exchange Online** topic and the **BlackBerry Administration** sub-topic when you submit the support incident online or when contacting Microsoft Online Services Support (MOSSUP) by telephone. Contact telephone numbers for MOSSUP are described in the Technical support for Office 365 dedicated Knowledge Base article.

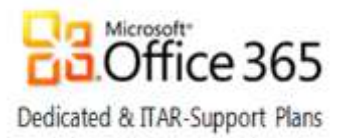

# Accessing the BlackBerry Administration Service

To access BAS in your environment:

- Navigate to the URL of the BAS service.
   Example URL: https://<YourOrg\_OWA\_URL>/webconsole/login
- 2. Select BlackBerry Administration Service in the Log in using combo-box.
- 3. In the User name field, type your BAS User name provided by your Microsoft Online Services deployment PM.
- 4. In the Password field, type the associated password.
- 5. Click Log in.

Note: For security reasons, access to the BAS Webconsole URL is only possible via the private network of the customer; Internet access is **blocked**.

## Home Screen

Once authenticated, the BAS Home page loads. The Home page is divided into two sections similar to a Microsoft Management Console (MMC), i.e. the navigation pane is on the left and the details pane is on the right.

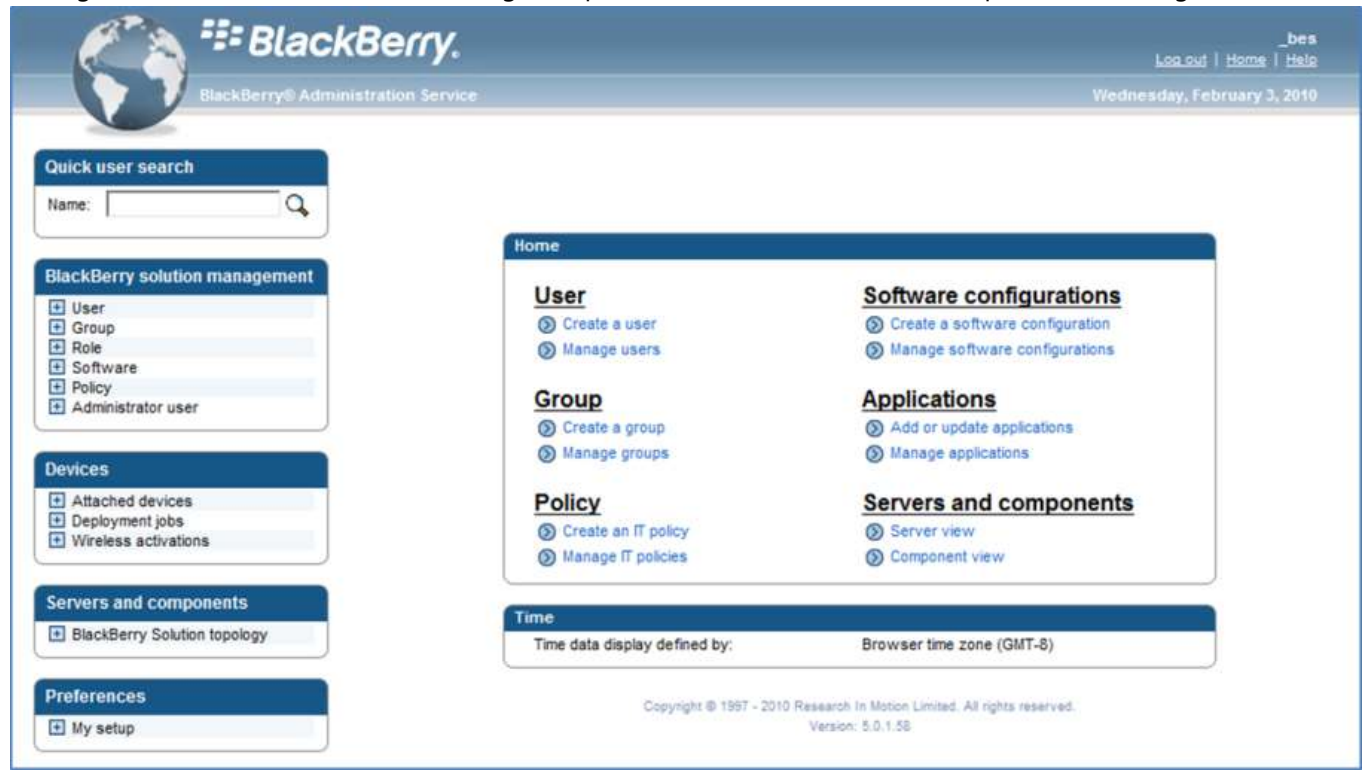

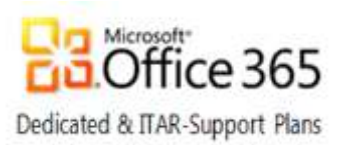

## BlackBerry solution management

The navigation pane provides access to Quick user search and BlackBerry Solution Management. The solution management area supports the management of Users, Groups, Roles, Software and Policies.

| Name      | 0                   |
|-----------|---------------------|
| agained 1 | ~                   |
|           |                     |
|           |                     |
|           |                     |
| lack Dorn | colution management |
| acheeny   | sourcon management  |
| 100000    |                     |
|           |                     |
| User      |                     |

As an IT Professional, you will mainly work with the User section of the BlackBerry Solution Management pod.

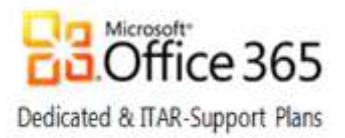

# Manage end-users and their devices

## Locating a User

The following section provides instructions to follow when a modification to a user or device is required. The first step is to locate the individual user account that requires maintenance. To locate the relevant account and display management functions for the account, perform the following:

1. From BlackBerry solution management, click Manage Users.

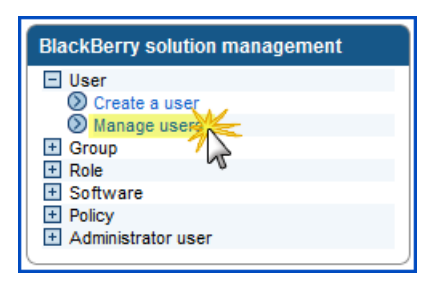

2. Enter your search criteria, pick a sort order, click Search, and select a user in the results to manage.

| User > | Manage users                             |                 |                         |                       |                      |                              |                   |                                |
|--------|------------------------------------------|-----------------|-------------------------|-----------------------|----------------------|------------------------------|-------------------|--------------------------------|
| Mana   | je users                                 |                 |                         |                       |                      |                              |                   |                                |
| You m  | ust search for a user to                 | manage. You can | update user information | , add or change the g | roups and roles that | a user is assigned to, a     | and delete users. |                                |
| Sear   | ch for users                             |                 |                         |                       |                      |                              |                   |                                |
|        | lser criteria                            |                 | IT melieur              |                       |                      | =                            |                   |                                |
|        | nspiay name.                             |                 | IT policy:              |                       |                      |                              |                   | ]                              |
|        | evice criteria                           |                 |                         |                       |                      |                              |                   |                                |
| F      | PIN:                                     |                 | Model:                  | Ente                  | er search cr         | iteria                       |                   |                                |
|        | Carrier:                                 |                 | Priorie Humber.         | ٢                     |                      |                              |                   | ]                              |
|        | mail criteria                            |                 |                         | _                     |                      |                              |                   |                                |
| L      | ast contact date:                        |                 | More than 1 Day         | <b>-</b>              |                      |                              |                   |                                |
|        |                                          |                 |                         |                       |                      | 2) select how                | v to sort res     | ults                           |
| F      | lisplay settings for s<br>etch size:     | earch results   | 100 💌                   | De                    | fault sort criteria: | Display name                 |                   |                                |
|        |                                          |                 |                         |                       |                      | Display name                 | ļ                 | - 3                            |
|        |                                          |                 |                         |                       |                      | IT policy<br>Device model    |                   | -I                             |
| •      | View more criteria                       |                 |                         |                       |                      | Phone number<br>Home carrier |                   | Search () Clear                |
|        |                                          |                 |                         |                       |                      | User ID<br>User name         |                   |                                |
| 🙉 Re   | eset search results con                  | figuration      |                         |                       |                      |                              |                   | Showing 1 - 4 of 4             |
|        |                                          | -               |                         |                       |                      |                              | Defau             | ut sort criteria: Display name |
|        | ▲Display name<br>(Default sort criteria) | PIN             | IT policy               | Device model          | Phone number         | Home carrier                 | User ID           | User name                      |
|        | BES Service Account                      | t               |                         |                       |                      |                              | 4                 | admin                          |
|        | bestest1                                 | 2100000A        | Default                 | 9550                  | 1519888746 Se        | elect a user to              | manage            | <b>Q</b>                       |

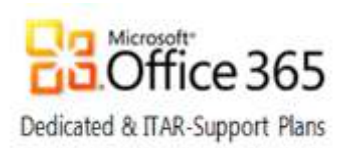

3. The management options for the individual user account are displayed.

| User Information                                                                                                    | Groups                                                                  | Roles                              | Software to                           | kens                     | Compo                                                                                                    | onent inform                                                                                                    | nation                                                                            | Access control rules                                  |
|----------------------------------------------------------------------------------------------------|-------------------------------------------------------------------------|------------------------------------|---------------------------------------|--------------------------|----------------------------------------------------------------------------------------------------|----------------------------------------------------------------------------------------------------|-----------------------------------------------------------------------------------|-------------------------------------------------------|
| Software configurat                                                                                                    | ion Poli                                                                | cies                               | Wi-Fi profiles                        | VPN (                    | orofiles                                                                                                    |                                                                                                    |                                                                                   |                                                       |
| ser information                                                                                                    |                                                                         |                                    |                                       |                          |                                                                                                    |                                                                                                    |                                                                                   |                                                       |
| Display name:                                                                                                    | bestest                                                                 | 1                                  |                                       | Us                       | er ID:                                                                                                    |                                                                                                    | 2                                                                                 |                                                       |
| Authentication type                                                                                                    |                                                                         |                                    | User name                             |                          |                                                                                                    | Passi                                                                                                    | word                                                                              |                                                       |
| Active Directory                                                                                                    |                                                                         | -                                  | The entered data<br>The authenticatio | a retrieva<br>on will us | ed a user i<br>se the ass                                                                                                    | dentification<br>ociated Act                                                                                                    | n from the<br>ive Direct                                                          | Active Directory system.<br>ory credentials.          |
|                                                                                                    | roportioo                                                               |                                    |                                       |                          |                                                                                                    |                                                                                                    |                                                                                   |                                                       |
| ASSOCIATED DEVICE                                                                                                    | oroperties<br>24,0000                                                   | 2.0                                |                                       | De                       | uioo mode                                                                                                    | 1                                                                                                    | 0550                                                                              |                                                       |
| Fils                                                                                                    | 210000                                                                  | uA<br>ala la Mati                  |                                       | De<br>Cu                 | word Com                                                                                                    |                                                                                                    | 300U                                                                              | CDM0 blotwork                                         |
| nome Carrier                                                                                                    | rteseard                                                                | an in MOti<br>Ditaos               |                                       | cu                       | neni Carri                                                                                                    | er                                                                                                    | Derault (                                                                         |                                                       |
| Phone number<br>Associated BlackBerr<br>Enterprise Server                                                                                                    | y 999DBE                                                                | 15198887465<br>999DBES02           |                                       |                          |                                                                                                    | rsión                                                                                                    | 5.0.0.71                                                                          | 3 (Platform 2.13.0.129)                               |
| Last contact date                                                                                                    | 10/13/1                                                                 | 1 3:19:18                          | AM                                    | La:                      | st messag                                                                                                    | e sent                                                                                                    | 10/13/11                                                                          | 3:19:18 AM                                            |
| Result of last<br>transaction to the<br>device                                                                                                    | Failed fo                                                               | orwarding                          | g message                             |                          |                                                                                                    |                                                                                                    |                                                                                   |                                                       |
| Device IT policy                                                                                                    | Default                                                                 |                                    |                                       | De                       | vice IT pol                                                                                                    | icy time                                                                                                    | 10/11/11                                                                          | 2:54:25 PM                                            |
| Queued IT policy statu                                                                                                    | us Error                                                                |                                    |                                       |                          |                                                                                                    |                                                                                                    |                                                                                   |                                                       |
| Messaging configu                                                                                                    | ration                                                                  |                                    |                                       | Des                      | scription                                                                                                    |                                                                                                    |                                                                                   |                                                       |
| Default configuration                                                                                                    |                                                                         |                                    |                                       | The<br>Blac              | default c<br>ckBerry Er                                                                                                    | onfiguration<br>nterprise Se                                                                                                    | is create<br>rver is ins                                                          | d automatically when the<br>stalled.                  |
|                                                                                                    |                                                                         |                                    |                                       |                          |                                                                                                    |                                                                                                    |                                                                                   |                                                       |
| 😰 Edit user                                                                                                    |                                                                         |                                    |                                       |                          |                                                                                                    |                                                                                                    |                                                                                   |                                                       |
| 🕑 Edit user<br>🔜 Send message to (                                                                                                    | user                                                                    |                                    |                                       |                          |                                                                                                    |                                                                                                    |                                                                                   |                                                       |
| Edit user Send message to user Back to search                                                                                                    | user                                                                    |                                    |                                       |                          |                                                                                                    |                                                                                                    |                                                                                   |                                                       |
| <ul> <li>Edit user</li> <li>Send message to (</li> <li>Back to search</li> <li>Back to previous s</li> </ul>                                                                                                    | user<br>earch result                                                    | s                                  |                                       |                          |                                                                                                    |                                                                                                    |                                                                                   |                                                       |
| <ul> <li>Edit user</li> <li>Send message to to</li> <li>Back to search</li> <li>Back to previous s</li> <li>BackBerry Enterprise</li> </ul>                                                                                                    | user<br>earch result<br><b>:e Server s</b>                              | s<br>status                        |                                       |                          | Device a                                                                                                    | ctivation                                                                                                    |                                                                                   |                                                       |
| <ul> <li>Edit user</li> <li>Send message to t</li> <li>Back to search</li> <li>Back to previous s</li> <li>Back Berry Enterpris</li> <li>Switch BlackBerry</li> </ul>                                                                                                    | user<br>earch resulf<br><b>:e Server s</b><br>user to diff              | ts<br>s <b>tatus</b><br>erent Blav | ckBerry Enterpri                      | se                       | Device a                                                                                                    | ctivation<br>ify an activ                                                                                                    | ation pass                                                                        | word                                                  |
| <ul> <li>Edit user</li> <li>Send message to (</li> <li>Back to search</li> <li>Back to previous s</li> <li>NackBerry Enterpris</li> <li>Switch BlackBerry</li> <li>Erver</li> <li>Disable as BlackBer</li> </ul>                                                                                                  | user<br>earch resulf<br>se Server s<br>user to diff<br>erry user        | is<br>status<br>erent Blav         | skBerry Enterpri                      | se                       | Device a                                                                                                    | ctivation<br>ify an active<br>rate an active                                                                                               | ation pass                                                                        | word                                                  |
| <ul> <li>Edit user</li> <li>Send message to to</li> <li>Back to search</li> <li>Back to previous s</li> <li>BackBerry Enterprise</li> <li>Switch BlackBerry</li> <li>Server</li> <li>Disable as BlackBer</li> </ul>                                                                                               | user<br>earch result<br>se Server s<br>user to diff<br>arry user        | s<br>status<br>erent Bla           | skBerry Enterpri                      | se                       | Device a<br>Spec<br>Gene<br>Clear<br>Clear                                                                                                    | ctivation<br>ify an activ<br>rate an acti<br>activation ;                                                                                  | ation pass<br>vation em<br>password                                               | word<br>ail<br>word and lock device                   |
| Edit user  Send message to   Back to search  Back to previous s  AckBerry Enterpris  Switch BlackBerry  Server  Disable as BlackBe  tatus                                                                                                    | user<br>earch result<br><b>se Server s</b><br>user to diff<br>arry user | is<br>status<br>erent Bla          | skBerry Enterpri                      | se                       | Device a<br>Spec<br>Gone<br>Gone<br>Clear<br>Constant<br>Constant<br>C | ctivation<br>ify an active<br>rate an acti<br>activation (<br>ify new det                                                                  | ation pass<br>vation em<br>bassword<br>vice pass <sup>4</sup>                     | word<br>ail<br>word and lock device                   |
| Edit user     Send message to      Back to search     Back to previous s      Back Berry Enterpris     Switch BlackBerry Server     Disable as BlackBe      Diable as BlackBe      Delete user     Disable as BlackBe                                                                                             | user<br>earch result<br><b>se Server s</b><br>user to diff<br>erry user | is<br>status<br>erent Bla          | ckBerry Enterpri                      | se                       | Device a<br>Spec<br>Gone<br>Cean<br>Cean<br>Cean<br>Device d                                                                                                    | ctivation<br>ify an active<br>rate an active<br>activation p<br>ify new dev<br>eploymen                                                    | ation pass<br>vation em<br>bassword<br>vice pass<br>t                             | word<br>ail<br>word and lock device                   |
| <ul> <li>Edit user</li> <li>Send message to i</li> <li>Back to search</li> <li>Back to previous s</li> <li>Back Berry Enterpris</li> <li>Switch BlackBerry</li> <li>Switch BlackBerry</li> <li>Disable as BlackBe</li> <li>Status</li> <li>Delete user</li> <li>Reload user</li> </ul>                            | user<br>earch result<br>se Server s<br>user to diff<br>erry user        | is<br>status<br>erent Bla          | ckBerry Enterpri                      | se                       | Device a<br>Spec<br>Gone<br>Cean<br>Cean<br>Cean<br>Cean<br>Device d<br>Nesse                                                                                                    | ctivation<br>ify an activ<br>rate an acti<br>activation ;<br>activation ;<br>ify new dev<br>eploymen<br>nd service                         | ation pass<br>vation em<br>bassword<br>vice pass<br>t<br>t<br>books to a          | word<br>ail<br>word and lock device<br>a device       |
| <ul> <li>Edit user</li> <li>Send message to i</li> <li>Back to search</li> <li>Back to previous s</li> <li>Back to previous s</li> <li>Back Berry Enterpris</li> <li>Switch BlackBerry</li> <li>Switch BlackBerry</li> <li>Disable as BlackBe</li> <li>Tatus</li> <li>Delete user</li> <li>Reload user</li> </ul> | user<br>earch result<br>se Server s<br>user to diff<br>erry user        | tatus<br>erent Bla                 | skBerry Enterpri                      | se                       | Device a<br>Spec<br>Gene<br>Cear<br>Device d<br>Rese<br>Rese<br>Rese<br>Rese                                                                                                    | ctivation<br>ify an activ-<br>rate an activation p<br>activation p<br>ify new dev<br>ify new dev<br>eploymen<br>nd service<br>nd IT policy | ation pass<br>vation em<br>password<br>vice pass<br>t<br>books to a<br>to a devic | word<br>ail<br>word and lock device<br>a device<br>ce |

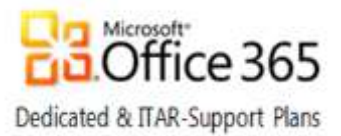

## User Management context menu options

Once you have selected a user to manage, you are taken to the User Information tab of the user profile. From here, you can use a context menu to access a number of common administrative actions related to the user or their device. Right-clicking on a user's profile displays a content menu as highlighted below.

| Manage users<br>/ou must search for a u<br>isers. | ser ( E<br>D<br>D<br>R | Iser actions<br>mail action<br>evice activ<br>evice actio<br>esend cha | s b<br>s b<br>te u<br>ration b<br>nges b | user info             | rmation, add or                    | change the groups                          | and roles that a user i          | s assigned to, and delete    |
|---------------------------------------------------|------------------------|------------------------------------------------------------------------|------------------------------------------|-----------------------|------------------------------------|--------------------------------------------|----------------------------------|------------------------------|
| User Information                                  | Groups                 | Roles                                                                  | VM-Fi prof                               | files                 | VPN profiles                       | VolP profiles                              | Software tokens                  | Component information        |
| Access control rules                              | Soft                   | ware conf                                                              | iguration                                | Policie               | 8                                  |                                            |                                  |                              |
| User information                                  |                        |                                                                        |                                          |                       |                                    |                                            |                                  |                              |
| Display name:                                     | BF                     | OScorpte:                                                              | st1                                      |                       | Use                                | r ID:                                      | 19                               |                              |
| Authentication type                               |                        |                                                                        | User                                     | name                  |                                    | P                                          | assword                          |                              |
| Active Directory                                  |                        |                                                                        | The er<br>will us                        | ntered d<br>se the as | ata retrieved a<br>sociated Active | user identification f<br>Directory credent | rom the Active Director<br>ials. | y system. The authentication |

The following table summarizes available administrative actions:

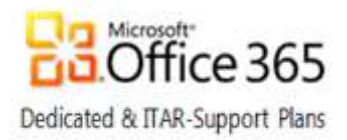

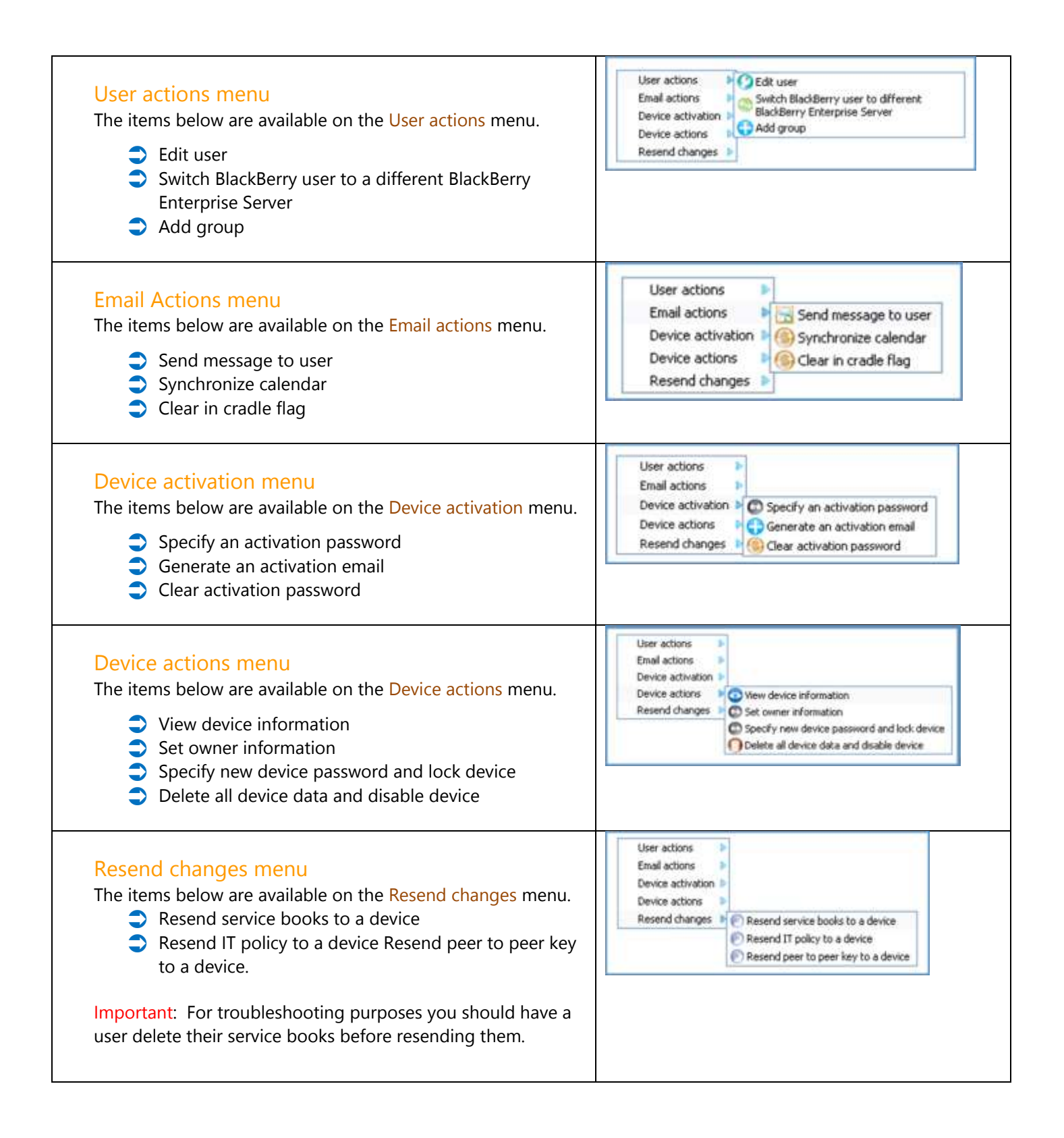

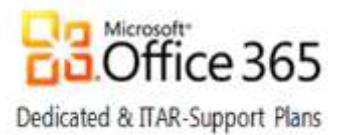

## Manage an Existing User

All user support functions can be completed from the Manage Users screen. The top of the page contains tabs that allow you to quickly navigate to a specific set of management tasks. Most of the management tasks you will perform are located within the User Information and Policies tabs.

| М                                                                                                    | anage users      |        |       |       |          |              |               |                 |                       |
|----------------------------------------------------------------------------------------------------|------------------|--------|-------|-------|----------|--------------|---------------|-----------------|-----------------------|
| You must search for a user to manage. You can update user information, add or change the groups and roles that a user is assigned to, and delete users. |                  |        |       |       |          |              |               |                 |                       |
|                                                                                                    |                  |        |       |       |          |              |               |                 |                       |
| -                                                                                                    |                  |        |       |       |          |              |               |                 |                       |
|                                                                                                    | User Information | Groups | Roles | Wi-Fi | profiles | VPN profiles | VoIP profiles | Software tokens | Component information |
| Access control rules Software configuration Policies                                                                                                    |                  |        |       |       |          |              |               |                 |                       |
|                                                                                                    |                  |        |       |       |          |              |               |                 |                       |

#### **User Information**

The User Information tab is shown by default when you manage a user and it provides links to common user management tasks. This page contains user information grouped into four categories, the first two are User Information & Authentication type

| User information |           |          |    |  |  |  |  |
|------------------|-----------|----------|----|--|--|--|--|
| Display name:    | TestBes01 | User ID: | 43 |  |  |  |  |

| Authentication type | User name                                                                                      | Password                                                       |
|---------------------|------------------------------------------------------------------------------------------------|----------------------------------------------------------------|
| Active Directory    | The entered data retrieved a user identification authentication will use the associated Active | on from the Active Directory system.<br>Directory credentials. |

#### The other two categories are Associated device properties & Messaging configuration

| PIN                                         | 30697CF2     | Device model                                                                                              |
|---------------------------------------------|--------------|----------------------------------------------------------------------------------------------------|
| Home Carrier                                | Research     | Current Carrier                                                                                           |
| Phone number                                | ~            | Software version                                                                                          |
| Associated BlackBerry<br>Enterprise Server  | WA1ANNBES002 |                                                                                                    |
| Device IT policy                            |              | Device IT policy time                                                                                     |
| Queued IT policy status                     | Sent         |                                                                                                    |
| Last contact date                           |              | Last message sent                                                                                         |
| Result of last transaction to<br>the device | No Value     |                                                                                                    |
| Messaging configuration                     |              | Description                                                                                               |
| Default configuration                       |              | The default configuration is created automatically when the BlackBerry<br>Enterprise Server is installed. |

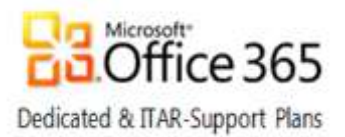

#### Associated device properties

Clicking the PIN link in the Associated device properties pod of the User information tab allows you to view and edit information on the user's device.

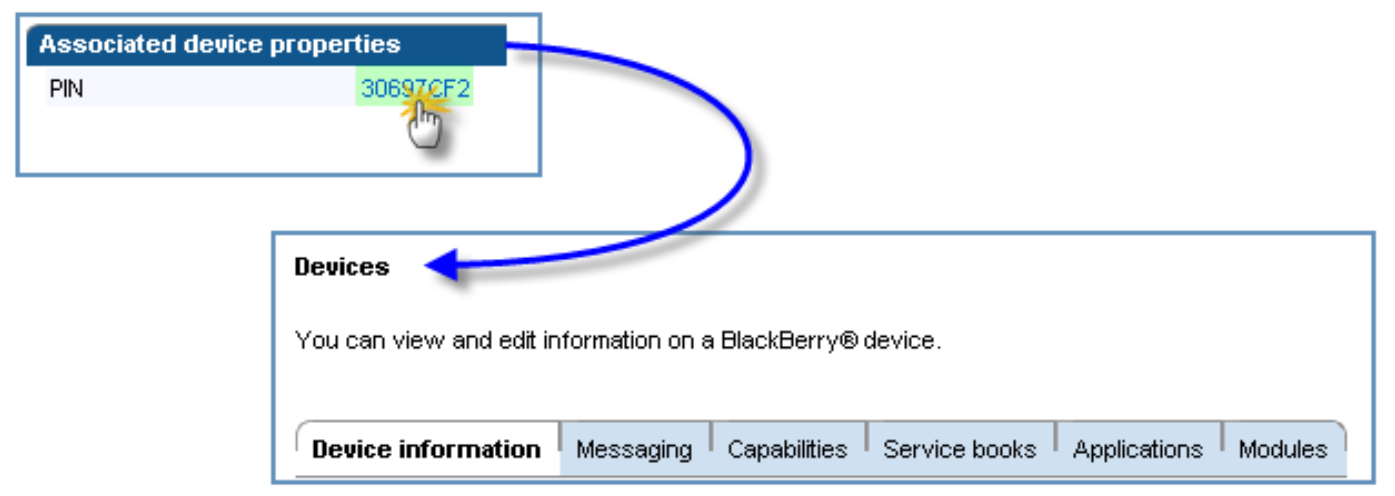

#### Messaging configuration

Clicking the user's current configuration allows you to view or edit the user's messaging configuration.

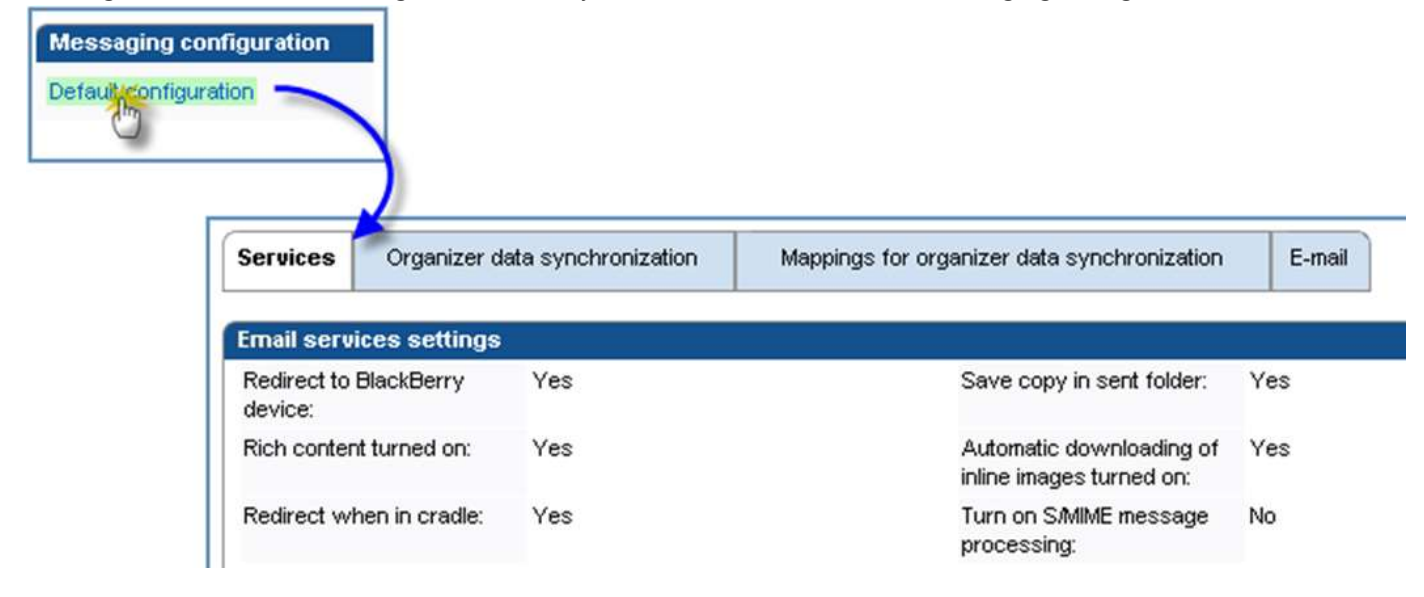

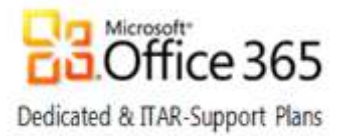

#### User Management links

By scrolling to the bottom of the User Information tab, you will find a menu containing all user support functions that can be completed.

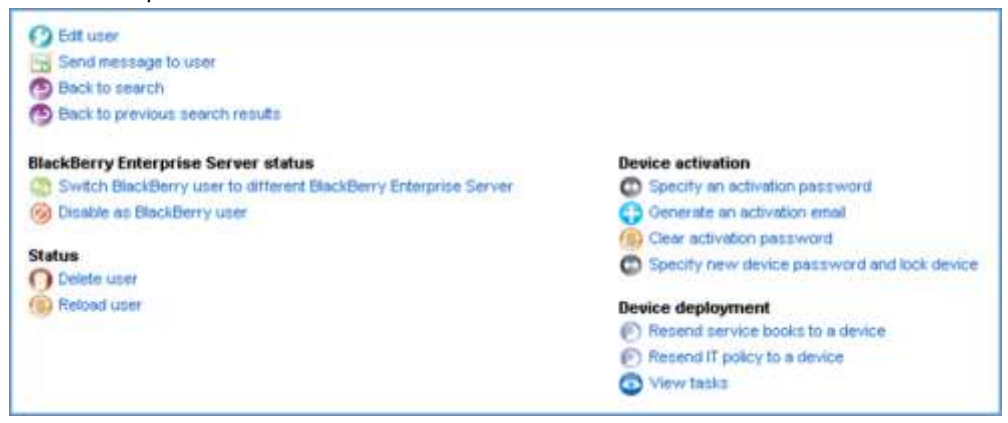

#### **IT Policies**

Clicking the Policies tab allows you to view or change IT policies assigned to a user.

| User Information       | Groups                                | Roles        | WI-Fi profiles | VPN profiles | VoIP profiles | Software tokens | Component information |  |  |
|------------------------|---------------------------------------|--------------|----------------|--------------|---------------|-----------------|-----------------------|--|--|
| Access control rules   | Softwa                                | are configur | ation Policies |              |               |                 |                       |  |  |
|                        | AT                                    |              |                |              |               |                 |                       |  |  |
| IT policy name         | IT policy name Descrition Assigned to |              |                |              |               |                 |                       |  |  |
| MS No password         |                                       |              |                | 132          |               | User assigned   |                       |  |  |
| View resolved IT poli  | View resolved IT policy data          |              |                |              |               |                 |                       |  |  |
| 🙆 Edit user            |                                       |              |                |              |               |                 |                       |  |  |
| 🕑 Back to search       | 🔁 Back to search                      |              |                |              |               |                 |                       |  |  |
| 🕑 Back to previous sea | Back to previous search results       |              |                |              |               |                 |                       |  |  |

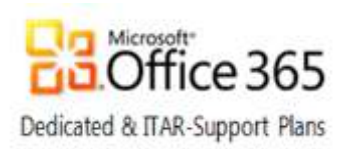

|                                                                               |                         |                       | View res     View res     View res     Edit use     Back to     Back to | word<br>elved IT policy data                                                                                                    |                                                                  |                         |                       |
|-------------------------------------------------------------------------------|-------------------------|-----------------------|-------------------------------------------------------------------------|----------------------------------------------------------------------------------------------------|------------------------------------------------------------------|-------------------------|-----------------------|
| User Information                                                              | Groups                  | Roles                 | Wi-Fi profiles                                                          | VPN profiles                                                                                                    | VolP profiles                                                    | Software tokens         | Component information |
| Access control rules                                                          | Softw                   | are configu           | nation Policie                                                          | 5                                                                                                    |                                                                  |                         |                       |
| IT policy.                                                                    |                         |                       |                                                                         | MS No password                                                                                                    |                                                                  |                         |                       |
| Save al<br>Cancel and return to<br>Note: The policies<br>do not mirror the IT | shown are<br>policies u | example<br>used produ | s only and inction.                                                     | Default<br>Basic Password Se<br>Medium Password S<br>Advanced Security<br>Medium Security with<br>Advanced Security<br>MS Password | curity<br>iecurity<br>h No 3rd Party Appl<br>with No 3rd Party A | ications<br>pplications |                       |

#### Click the Edit user link to apply a preconfigured IT Policy

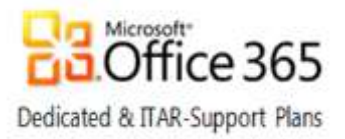

## Activate a new BlackBerry user

Perform the following steps to add a new BlackBerry user:

1. From BlackBerry solution management, click Create a user

| BlackBerry solution management |
|--------------------------------|
| 🖃 User                         |
| 🛇 Create a user 🔆              |
| 🔊 Manage users 😡               |
| 🛨 Group                        |
| + Role                         |
| 🛨 Software                     |
| Policy                         |
| 🗄 Administrator user           |
|                                |

2. From Search messaging users, click  $\bigcirc$  or press ENTER,

| User > Create a user                                       |                                                                                                    |
|------------------------------------------------------------|----------------------------------------------------------------------------------------------------|
| Create a BlackBerry enal                                   | bled user                                                                                               |
| You can create a user so th<br>organization's messaging so | hat you can assign and activate a BlackBerry® device to the user. The user must exist on your<br>erver. |
| Search messaging use                                       | The search criteria                                                                                     |
| Messaging server disp<br>name:                             | Day Email address:                                                                                      |
| Sort by:                                                   | Display name<br>© A to Z O Z to A                                                                       |
|                                                            | Clear                                                                                                   |
| 🚫 Cancel                                                   |                                                                                                    |
| Import new users Add user from company                     | y directory                                                                                             |

**Important:** On the BlackBerry Enterprise Server, multiple users may have the same display name. For this reason, it is a best practice to initially attempt to locate a user account using an Email Address or Alias.

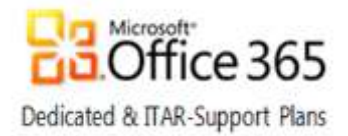

3. Select the target user from the resulting user list, and then click Continue.

| 📕 Messaging server display name                                                                                                    | Email address                    |
|----------------------------------------------------------------------------------------------------|----------------------------------|
| BES Service Account                                                                                                    | BES@999d.dedicated.lync.com      |
| <mark> </mark>                                                                                                    | bestest2@999d.dedicated.lync.com |
| <ul> <li>Continue</li> <li>Cancel</li> <li>Import new users</li> <li>Refresh available user list from company directory</li> <li>Add user from company directory</li> </ul> | Showing 1 - 2 of 2               |

4. Select the users BES server in Available BlackBerry Enterprise Server instances and then click Create a user with activation password.

| User > Create a user                                                                                                    |                                                                              |
|----------------------------------------------------------------------------------------------------|------------------------------------------------------------------------------|
| Create a BlackBerry enabled user                                                                                                    |                                                                              |
| You can create a user so that you can assign an<br>organization's messaging server.                                                                                                 | nd activate a BlackBerry® device to the user. The user must exist on your    |
| Messaging server display name                                                                                                    | Email address                                                                |
| bestest2                                                                                                    | bestest2@999d.dedicated.lync.com                                             |
|                                                                                                    |                                                                              |
| Available BlackBerry Enterprise Server ins                                                                                                    | stances                                                                      |
| BlackBerry Enterprise Server:                                                                                                    | 999dbes02.999d.mgd.msft.net                                                  |
| Available groups                                                                                                    | Current arouns                                                               |
| Administrators<br>BlackBerry Web Desktop Manager users<br>Help desk representatives                                                                                                 | <ul> <li>Add</li> <li>Add all</li> <li>Remove</li> <li>Remove all</li> </ul> |
| <ul> <li>Create a user with activation password</li> <li>Create a user with generated activation pass</li> <li>Create a user without activation password</li> <li>Cancel</li> </ul> | Sword                                                                        |

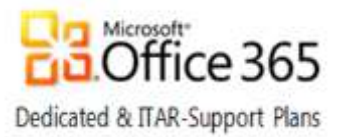

6. In the Set activation password section, type and confirm an activation password.

In the Password expiration field, enter the number of hours the password should be valid before expiring

• NOTE: The activation password is not the device password but rather a one-time use password for activating the device to the Exchange server

Click the Create user link.

| User > Create a user                                           |                                                                                        |
|----------------------------------------------------------------|----------------------------------------------------------------------------------------|
| Create a BlackBerry enabled user                               |                                                                                        |
| You can create a user so that you can assig                    | n and activate a BlackBerry® device to the user. The user must exist on your           |
| organization's messaging server.                               |                                                                                        |
| Messaging server display name                                  | Fmail address                                                                          |
| bestest2                                                       | bestest2@999d.dedicated.lync.com                                                       |
|                                                                |                                                                                        |
| BlackBerry Enterprise Server                                   | 000-live-00-000-live-time# ant                                                         |
| Diackberry Enterprise Server.                                  | asaddesoz.aaad.nigd.nisit.net                                                          |
| Set activation password                                        |                                                                                        |
| Disease worify that the BlockBerry® device #                   | nosta the following year inspecto:                                                     |
| Please verify that the blackberry s device h                   | neets the following requirements.                                                      |
| BlackBerry®Device Software Version 4.                          | 0 (Java®) or higher                                                                    |
| Set the activation password.                                   |                                                                                        |
| Type this password on the Enterprise Activ<br>wireless network | vation screen on the BlackBerry device so that you can activate the device over the    |
| The device password must contain alphanu                       | umeric characters or symbols from the Latin-1 character set only (for example, a-z, A- |
| _ Z, U-9, \$ # @). Not all BlackBerry devices c                | urrently support accented characters and certain special characters.                   |
| Activation password:                                           |                                                                                        |
| Confirm password:                                              |                                                                                        |
| Password expiration (hours):                                   | 72                                                                                     |
|                                                                |                                                                                        |
| Create user                                                    |                                                                                        |
|                                                                |                                                                                        |

Once the user has been created, you still need to assign a BlackBerry device to the user account; this process is covered in the next section beginning with Step 4.

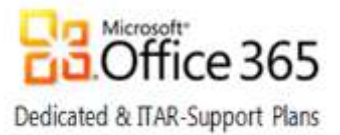

## Add a BlackBerry device to an existing BES user account

To activate a BlackBerry device for an existing user on the BlackBerry Enterprise Server, you need to assign an activation password to a user account. The user receives the activation password in an email message and associates the BlackBerry device with the email account by typing the password on the BlackBerry device. To specify an Activation Password, perform the following steps:

Note: Proceed to Step 4 if you have created a new user and already specified an activation password like you did in the previous section. If you are adding a device for an existing user and have not set an activation password, begin with Step 1 below.

1. Using the Quick user search pane, search for the user by their Display Name or Alias

| 030023-020 | Inder Bereitender |    |
|------------|-------------------|----|
| lame:      | bct1              | Q. |

2. Under Device activation, click Specify an activation password.

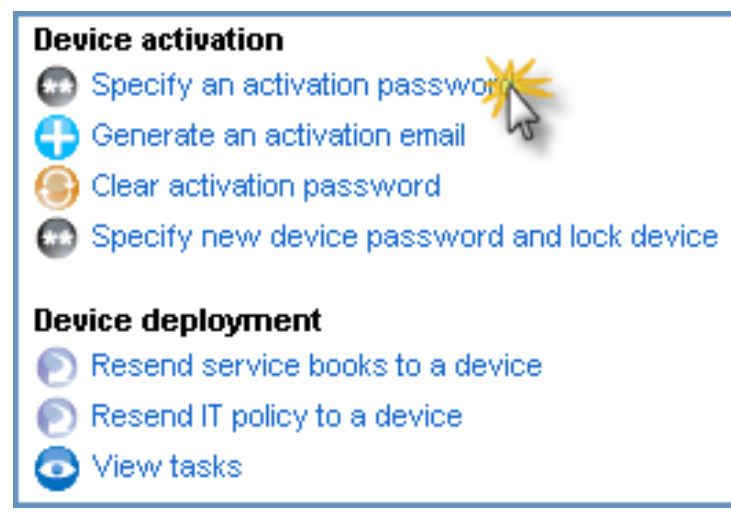

3. On the Set activation password page, in the Activation password and Confirm password fields, enter the activation password.

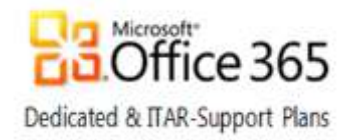

| that the BlackBerry® device meets the following red | juirements:                                  |                                    |
|-----------------------------------------------------|----------------------------------------------|------------------------------------|
| Device Software Version 4.0 (Java®) or higher       |                                              |                                    |
| ation password.                                     |                                              |                                    |
| sword on the Enterprise Activation screen on the B  | ackBerry device so that you can activate the | e device over the wireless network |
|                                                     |                                              |                                    |
| sword:                                              |                                              |                                    |
| isword:<br>word:                                    |                                              |                                    |
|                                                     |                                              |                                    |

4. After BES processes the new Activation Password it displays a confirmation page with the following message:

The activation password has been set. This password will expire in XXX hours.

An activation email is being sent from the blackberry.net domain with an ETP.DAT attachment.

To ensure this email is not blocked or modified, the blackberry.net domain should be whitelisted against any anti-virus, antispam, or blacklisting software utilized by the email system or gateway.

Each user must access the Enterprise Activation screen on the device and enter their email address to complete the activation.

- 5. An end-user can now activate the device using the BlackBerry Wi-Fi network. To activate the device, the enduser must perform the following tasks on the BlackBerry device:
  - a. On the BlackBerry device, in the device options, click Advanced Options.
  - b. Click Enterprise Activation.
  - c. In the Activation email address field, type the user's email address.
  - d. In the Activation password field, type the activation password.
  - e. Click Activate.

Note: Step 5 above must be performed by the end-user unless an IT Pro or Help Desk staff has physical access to the device.

6. To verify that the activation has completed, confirm that a device PIN is associated with the user account.

| DIN . | 0100015  |
|-------|----------|
| PIN   | 31200151 |

7. If an IT Policy isn't already assigned to a group the user is a member of or the user doesn't belong to a group, view the Policies tab of the user profile and click the Edit user link to apply a preconfigured IT Policy if needed.

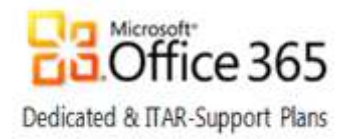

|                                                                                                    |                                    | IT policy nan<br>MS No passw<br>View resol<br>Edit use<br>Back to<br>Back to pr | ne<br>vord<br>Ived IT policy data                                                                                                    | ts                                                               |                         |                       |
|----------------------------------------------------------------------------------------------------|------------------------------------|---------------------------------------------------------------------------------|----------------------------------------------------------------------------------------------------|------------------------------------------------------------------|-------------------------|-----------------------|
| User Information Grou<br>Access control rules S                                                                                                    | ups Roles<br>Software configur     | WI-Fi profiles<br>ation <b>Policies</b>                                         | VPN profiles                                                                                                    | VoIP profiles                                                    | Software tokens         | Component information |
| IT policy         IT policy:         IT save all         Save all         Cancel and return to view         Note: The policies show do not mirror the IT policy | vn are example:<br>cies used produ | s only and<br>ction.                                                            | IS No password<br>Pefault<br>Basic Password Se<br>Iddium Password S<br>Idvanced Security<br>Iddium Security vit<br>Idvanced Security<br>IS Password | curity<br>Security<br>h No 3rd Party Appl<br>with No 3rd Party A | ications<br>pplications |                       |

## Perform a remote factory reset of a device and disable it

If a user is unable to wipe (erase) their own device, A member of the Help Desk or an IT Pro can wipe the device behalf of the end user which requests the device be wiped remotely.

Typical reasons for this include:

- The device is displaying errors and the end-user is unable to manually wipe the device.
- Device Sync Issue
- The end-user is switching devices
- Device has been lost or stolen

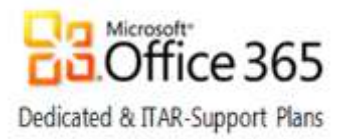

To remotely wipe and disable a device:

1. On the BlackBerry solution management menu, expand the User node then select Manage users.

| QUICK USER SEARC   | n             |
|--------------------|---------------|
| Name:              | C             |
|                    |               |
|                    |               |
|                    | on manadomont |
| BlackBerry solutio | on management |
| BlackBerry solutio | on management |

- 2. Search for the user account and in the search results click the Display Name of the user account.
- 3. The user profile loads the User information tab; right-click to display the context menu.

| User actions      | •                                           |
|-------------------|---------------------------------------------|
| Email actions     | Þ                                           |
| Device activation | Þ                                           |
| Device actions    | View device information                     |
| Resend changes    | Set owner information                       |
|                   | Specify new device password and lock device |
|                   | Delete all device data and disable device   |

- 4. Point to Device Actions, click Delete all device data and disable device.
- 5. Scroll to the bottom of the window, click Yes Delete all device data and disable device.

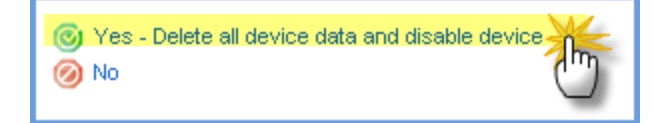

For additional information, see BlackBerry Knowledge Base Article KB04529.

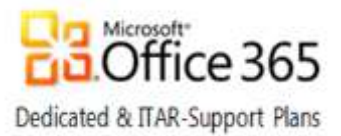

## Disable a user account on the BlackBerry Enterprise Server

There are times when it may be required to disable one or more active BlackBerry users temporarily. For example, if one or more users no longer require access to a device because they are going on leave or your company's internal policies or workflow requires that access must be revoked temporarily.

Perform the following actions to disable a user account on the BlackBerry Enterprise Server using BAS:

1. On the BlackBerry solution management menu, expand the User node then select Manage users.

| ~        |
|----------|
|          |
|          |
|          |
|          |
|          |
| nagement |
|          |
|          |
|          |

- 2. Search for the user account and in the search results click the Display Name of the user account.
- 3. In the BlackBerry Enterprise Server status list at the bottom of the page, click Disable as BlackBerry user.

| BlackBerry Enterprise Server  | r status                              |
|-------------------------------|---------------------------------------|
| 💿 Switch BlackBerry user to d | ifferent BlackBerry Enterprise Server |
| 🧭 Disable as BlackBerry user  |                                       |

4. To keep the BES information in the user's mailbox, click Yes - Disable as BlackBerry user.

| User information     |                                  |                                        |              |
|----------------------|----------------------------------|----------------------------------------|--------------|
| Display name:        | BPOScorptest1                    | User ID:                               | 3            |
|                      |                                  |                                        |              |
| 🎯 Yes - Disable as B | lackBerry user                   |                                        |              |
| 🔊 Yes - Disable as a | BlackBerry user and remove the E | BlackBerry information from the user's | s mail syste |

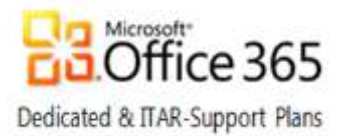

## Delete a user from the BlackBerry Enterprise Server

There may be times when you need to delete one or more active BlackBerry users. For example, if one or more users no longer require access to a device or the user is no longer at the organization.

The delete the user and remove the BES information in the user's mailbox command can be sent to a BlackBerry® smartphone over the wireless network to erase all data and disable it so that it is no longer connected to the BlackBerry® Enterprise Server. Always verify whether the command is successfully sent and received.

The smartphone must be turned on and in a wireless coverage area sufficient enough to receive the command. If the smartphone is turned off or is out of a wireless coverage area, the command is queued on the BlackBerry Enterprise Server until the smartphone is turned on or returns to a wireless coverage area.

**Important:** If a user is removed from the BlackBerry Enterprise Server before the command has reached the smartphone, data will not be erased from the smartphone.

Perform the following actions to delete the user and optionally delete the associated BlackBerry information:

1. On the BlackBerry solution management menu, expand the User node then select Manage users.

| lame:  |              |           |      |
|--------|--------------|-----------|------|
|        |              |           |      |
|        |              |           |      |
| lackBe | rry solutior | n managen | nent |
| - User |              |           |      |

- 2. Search for the user account and in the search results click the Display Name of the user account.
- 3. In the status section at the bottom of the page, click Delete user.

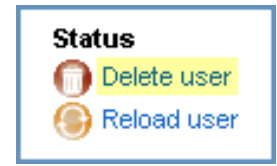

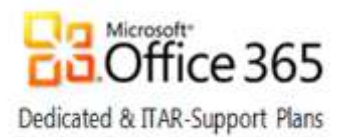

4. To delete the user and keep the BES information in the user's mailbox, click Yes – Delete this user To delete the user and remove the BES information in the user's mailbox, click Yes – Delete this user and remove the BlackBerry information from the user's mail system

| Are you sure you want                                                 | to delete this user?                      |                                    |
|-----------------------------------------------------------------------|-------------------------------------------|------------------------------------|
| User information                                                      |                                           |                                    |
| Display name:                                                         | BPOScorptest1                             | User ID:                           |
| <ul> <li>Yes - Delete this us</li> <li>Yes - Delete the us</li> </ul> | ser<br>er and remove the BlackBerry infor | mation from the user's mail system |
| 🧭 No - Do not delete t                                                | his user                                  |                                    |

#### Additional information

Consider the following items before clicking: Yes-Delete the user and remove BlackBerry info...

- If the smartphone is turned off when the Erase Data and Disable Handheld command is sent, the command is executed as soon as the smartphone connects to the wireless service provider's network. The command is queued on the wireless provider's network for 7 days.
- If a user account is activated with a new BlackBerry smartphone and the user account was not removed from the BlackBerry Enterprise Server, the Erase Data and Disable Handheld command is executed.
- The Erase Data and Disable Handheld command can be canceled by selecting the Cancel Pending Disable Handheld option.
- The Erase Data and Disable Handheld command can still be sent to a smartphone that has a Microsoft® Active Directory® account disabled, or when a user has had their mailbox deleted from the mail store, so long as the user was not removed from the BlackBerry Enterprise Server.
- This factory reset can be performed remotely from the server via BAS to wipe the device data and applications.
- There is an IT Policy rule called "Media Card Format on Device Wipe," which should also be able to wipe the device's Media Card as well if Content Protection is enabled.

BlackBerry is tracking a known issue where the remote execution of a handheld wipe does not trigger the media card wipe. Until this issue is resolved, only a wipe from the handheld itself will successfully wipe the media card. There is no other workaround available at this time.

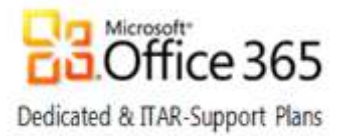

## Delete your organization's data from a device and leave the personal data intact

This functionality is only available to users that have a BlackBerry v6+ device that is assigned to an IT policy that has the Enable Separation of Work Content IT policy rule configured to Yes.

To Delete your organization's data and leave personal data intact:

1. From BlackBerry solution management, expand User and click Manage users

| BlackBerry solution management |
|--------------------------------|
| - User                         |
| O Create a user                |
| 🔊 Manage user                  |
| 🗄 Group                        |
| + Role                         |
| Software                       |
| + Policy                       |
| Administrator user             |
|                                |

- 2. Search for the user account and in the search results click the Display Name of the user account
- 3. The user profile loads and displays the User information tab; right-click to display the context menu, Point to Device Actions, click View device info

| Us<br>Ma | er > Manage users > Vi<br>anage users | ew user <b>(b</b> | estest1)               |                         |             |
|----------|---------------------------------------|-------------------|------------------------|-------------------------|-------------|
| Y        | User actions<br>Email actions         | er to man         | age. You               | can update user inform  | nation, add |
|          | Device activation Þ                   | Groups            | Roles                  | Software tokens         | Comp        |
| Н        | Device actions 🔹 🕨                    | 💿 View (          | device info            | ormation                |             |
|          | Resend changes 🕨                      | 💿 Set o           | wner infor             | mation 😽                |             |
|          | Display name:                         | 💿 Specil          | fy new de <sup>v</sup> | vice password and lock  | device      |
| 5        |                                       | 🕕 Deleti          | e all device           | e data and disable devi | ce          |

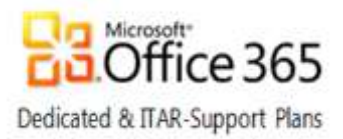

4. Scroll to the bottom of the window and in the Device activation section, click Delete only the organization data and remove device

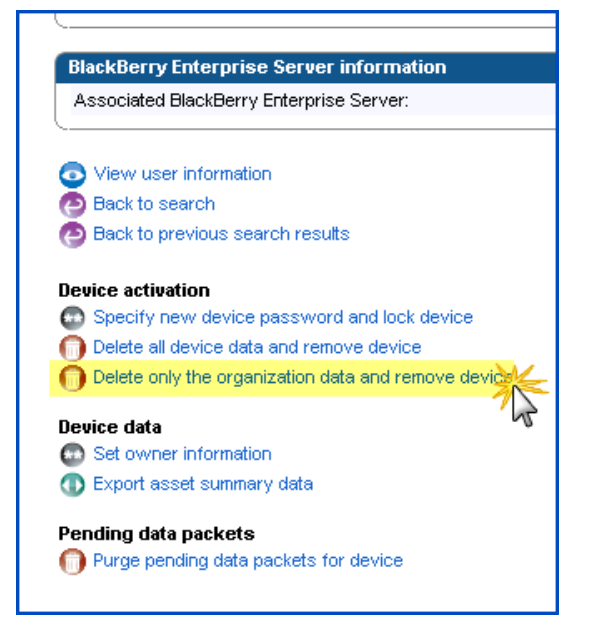

## Exporting asset data and user statistics to a .CSV file

To export Asset summary data or user statistics from BAS to a Comma Separated Values (CSV) file that can be opened as a spreadsheet in Microsoft Excel.

1. From BlackBerry solution management, expand User and click Manage users

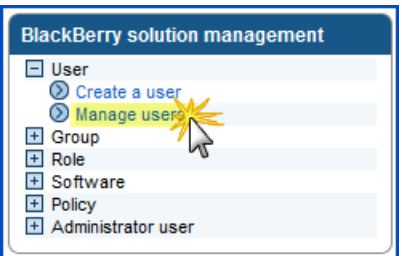

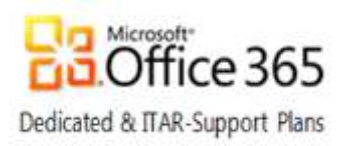

| 🎒 Re       | eset search results con                  | figuration        |                   |       |                                 |       | Showin<br>Default sort crit | g 1 - 3 of 3<br>:eria: Display nam |
|------------|------------------------------------------|-------------------|-------------------|-------|---------------------------------|-------|-----------------------------|------------------------------------|
|            | ▲Display name<br>(Default sort criteria) | PIN               | IT policy         |       | Device model                    | F     | Phone number                | Home carrier                       |
| ◄          | bestest1                                 | 2100000A          | Default           |       | 9550                            | 1     | 5198887465                  |                                    |
|            | bestest2                                 |                   |                   |       |                                 |       |                             |                                    |
| ◄          | bestest2                                 |                   | Default           |       |                                 |       |                             |                                    |
| 🕃 Re       | eset search results con                  | figuration        |                   |       |                                 |       | Showin<br>Default sort cri  | g 1 - 3 of 3<br>teria: Display nam |
| S re       | eset search results con                  | nguration         |                   |       |                                 |       | Default sort cri            | teria: Display nam                 |
| E          | xport all results                        |                   |                   |       |                                 |       |                             |                                    |
| Black      | Berry Enterprise Sei                     | ver status        | Dame Enternaise   | Add   | to user configura               | ation | ı                           |                                    |
| Cerve      | witch blackberry user                    | to unierent black | derry chierprise  | - X ( | Add group                       |       |                             |                                    |
| Ø D        | isable as BlackBerry us                  | ser               |                   | X     | Nuu i Ult<br>Vdd soffwara confi | nurst | tion                        |                                    |
|            | · · · · · · · · · · · · · · · · · · ·    |                   |                   |       | Ret IT nolicy                   | gura  | and the                     |                                    |
| Jser       | status                                   |                   |                   |       | Add Wi-Fi profile               |       |                             |                                    |
| DD         | elete selected users                     |                   |                   | 8     | Add VPN profile                 |       |                             |                                    |
| Огаа       | nizer data svnchroni                     | zation            |                   | 8     | Add push rule                   |       |                             |                                    |
| R<br>mappi | emove use<br>ngs Export                  | Device Da         | ta jization field | ŏ     | Add pull rule                   |       |                             |                                    |
|            | vnort asset summerv d                    | ata for selected  | isers             | Rem   | ove from user co                | onfig | juration                    |                                    |
|            | lear statistics for select               | ted users         | 40010             | -     | Remove group                    |       | •                           |                                    |
| <b>N</b> E | xport statistics for select              | ted users         | Export User D     | ata   | temove role                     |       |                             |                                    |
| <b>U</b>   | append branchistor for 6010              |                   | -                 |       |                                 |       |                             |                                    |

#### 2. Select users for data export and click the appropriate link.

3. Click Download file and then click Save on the download prompt.

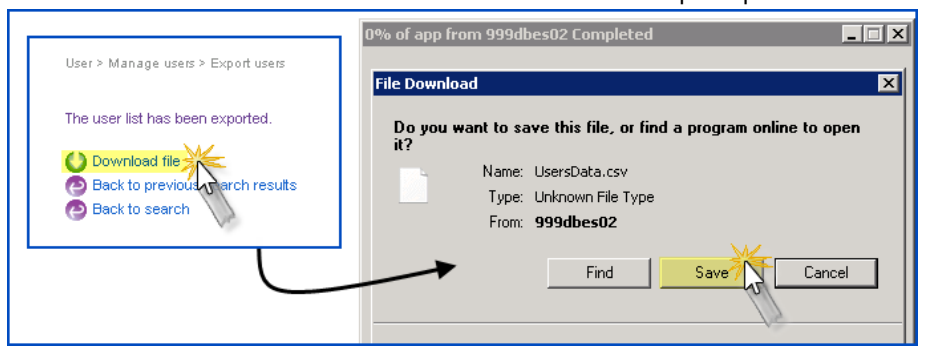

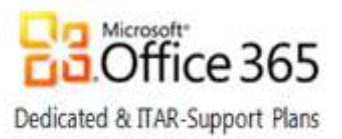

## BlackBerry Enterprise Messenger for provisioned Lync users

End-users provisioned to use the Microsoft® Lync<sup>™</sup> service must be running a supported version of the Blackberry OS, with functioning Exchange Mailbox integration, to have the ability to sign-in to Lync using BlackBerry Enterprise Messenger (BEM). Once installed, users may launch BEM from the home screen by opening the Instant Messaging (IM) folder.

| The 16 Aug        | fault WLAN Network | Torr                         |
|-------------------|--------------------|------------------------------|
| Tue 16 Aug        | 09:33              | 7                            |
| <b>S</b> 0        |                    | Q                            |
| In                | stant Messaging    |                              |
|                   |                    | ð 💿                          |
|                   |                    |                              |
| IM folder         |                    |                              |
|                   | Tue 16 Aug         | t WLAN Network Torr<br>09:35 |
|                   |                    | Q                            |
| State State State |                    | All Favo                     |
|                   | Instant Messagin   | ng                           |
|                   |                    |                              |
|                   | - 1 - C            |                              |
|                   |                    |                              |
|                   |                    |                              |
|                   |                    |                              |

**NOTE:** Prior to verifying a user's ability to log into Lync using BEM, the BlackBerry device must be able to communicate with the user's Exchange Mailbox via BES. The user also must be provisioned on the Lync Server as a BlackBerry client authorized to use the BEM feature.

BEM allows end-users to modify the following items:

- sign-in name
- user credentials
- presence status
- option to save password
- option to automatically log on

The screenshots in this section were taken using:

- The BlackBerry Bold 9780 emulator running BlackBerry Smartphone Simulator v3.0.0.139
- OS version 6.0.0.570
- BlackBerry Enterprise Messenger client 2.5.46

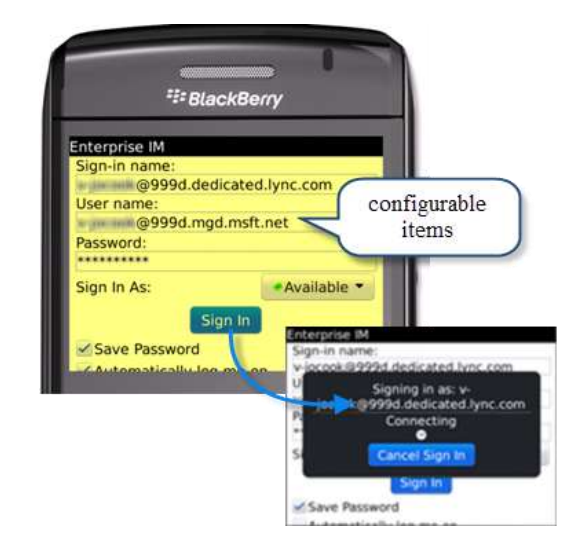

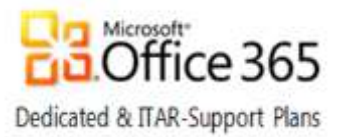

# The BlackBerry Enterprise Activation process

An overview of each phase of the BlackBerry Enterprise Activation process is described below. Each phase is described including the activation steps involved, success metrics, the root causes of failure, and the troubleshooting steps to resolve each of the issues.

To effectively troubleshoot a BES activation issue, it's important to know the following:

- Identify the stage in the activation process where the failure is occurring.
- The error message being received or the behavior being experienced on the device.
- The date/time of the most recent failure (if the issue is escalated to Microsoft).

Note: If your company supplies your Help Desk with BlackBerry test devices, the quickest way to troubleshoot device issues is to test activate the problematic user on a test device.

Below is an overview of the different phases in an Enterprise Activation and the errors that can occur. The appropriate troubleshooting steps recommended by BlackBerry are included in each section. If these steps do not explain or allow the issue to be resolved, the issue should be *escalated to Microsoft Online Services Support via a service request using the proper escalation template found within the Escalation Templates folder of the Customer Extranet site.* 

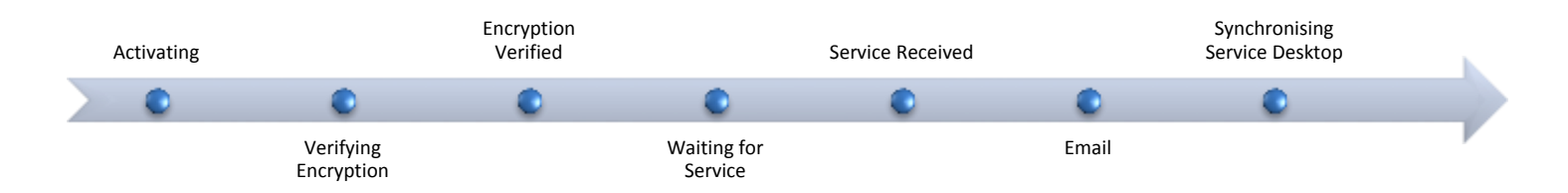

## 1<sup>st</sup> Phase - Activation

1. An Administrator, IT Pro or Help Desk agent sets the wireless Enterprise Activation password on the BlackBerry smartphone user's account and communicates it to the BlackBerry smartphone user.

| Set the activation password.<br>Type this password on the Enterpris<br>wireless network.<br>The device password must contain a<br>9, \$ # @). Not all BlackBerry device: | e Activation screen on the BlackBe<br>Iphanumeric characters or symbols<br>s currently support accented charai | rry device so that you can activate the device over the from the Latin-1 character set only (for example, a-z, A-Z, 0-<br>ters and certain special characters. |
|----------------------------------------------------------------------------------------------------|----------------------------------------------------------------------------------------------------|----------------------------------------------------------------------------------------------------|
| Activation password:                                                                                                    | 1                                                                                                    |                                                                                                    |
| Confirm password:                                                                                                    |                                                                                                    |                                                                                                    |
| Password expiration (hours):                                                                                                    | 48                                                                                                    |                                                                                                    |

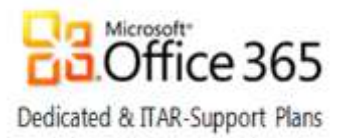

2. On the BlackBerry smartphone in the Enterprise Activation screen, the BlackBerry smartphone user types the email address and activation password.

| Enterprese Activation<br>Finalit kates linke Philomains ann<br>Passauert: aix aix xa<br>Select (ACRARAT | Depending on the BlackBerry Device Software version running on your BlackBerry device and whether your BlackBerry device has been activated in the past, there are four ways of accessing the Enterprise Activation screen. |
|----------------------------------------------------------------------------------------------------|----------------------------------------------------------------------------------------------------|
| Districturate bed                                                                                       | From the Home screen                                                                                                    |
| Shoon Signifials<br>Excelle Numeric                                                                     | The Enterprise Activation icon (BlackBerry Device Software 4.0 or later)                                                                                                    |
| Change Language<br>Smitch Angleading                                                                    | The Setup Wizard icon (BlackBerry Device Software 4.2 or later)                                                                                                    |
| Dire                                                                                                    | From the Options menu                                                                                                    |
|                                                                                                    | The Options menu (BlackBerry Device Software 4.0)                                                                                                    |
|                                                                                                    | The Advanced Options menu (BlackBerry Device Software 4.1 or later                                                                                                    |

3. The BlackBerry server creates an encrypted activation message that contains an ETP.DAT file and sends it to the BlackBerry smartphone user's mailbox.

**Note**: The ETP.DAT message contains routing information and the BlackBerry smartphone's activation public keys and is sent from <a href="mailto:network@etpXXXX.<etp\_address>.blackberry.net">network@etpXXXX.<etp\_address>.blackberry.net</a>. The ETP.DAT message is routed through the BlackBerry Infrastructure to the BlackBerry smartphone user's mailbox as a standard message with an attachment. When the ETP.DAT message is sent, the BlackBerry smartphone displays the status of Activating.

#### Troubleshooting the 1<sup>st</sup> phase

Below are the issues that arise during the 1<sup>st</sup> phase of Enterprise Activation and their resolution.

Issue 1: An error has occurred. Please contact your administrator.

There is a conflict with the activation password.

#### Resolution

- 1. Confirm the correct activation password is being used. Activation passwords are case sensitive.
- 2. If the correct password is being used, set a new activation password and communicate it to the end user.

#### The BlackBerry smartphone PIN is already in use on another BlackBerry Enterprise Server instance.

#### Resolution

- 1. If the user's mailbox was recently migrated, verify that their BES account has been removed from their original BES server.
- 2. Verify that the user wiped their device since their mailbox was migrated.

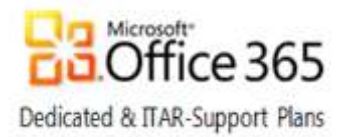

#### Mailbox cannot receive mail from external recipients or the mail is being automatically forwarded.

#### Resolution

- 1. Log into the mailbox and confirm that messages from external recipients are being properly delivered.
- 2. If everything is working correctly the BES activation message should be in the Inbox folder dumpster. Make note if the message is in another location and escalate to Microsoft Online Services Support via a service request using the proper escalation template.
- 3. Confirm there is no automatic forwarding configured for the mailbox

#### Issue 2: The enterprise activation process stops at the Activating or Retrying status.

#### The BlackBerry smartphone is not in an area with sufficient wireless network coverage.

#### Troubleshooting Steps

- 1. Have the end-user test connectivity by sending a personal identification number (PIN) message from the BlackBerry smartphone.
- 2. If the PIN message is not received successfully then there is not sufficient wireless network coverage for the activation to be successful.

#### Issue 3: Device displays Activating or Retrying during the enterprise activation process and reports:

- The server is not responding. Please contact your System Administrator.
- An error has occurred. Please contact your System Administrator.

During the enterprise activation process, the BlackBerry smartphone displays an Activating status for ten minutes. Another attempt to activate will occur after 10 minutes for a maximum of four attempts.

#### The user mailbox is full.

#### **Troubleshooting Steps**

If the mailbox is full activation will not complete. To ensure this is not the case, make sure the mailbox is currently receiving mail from external recipients. If this is not the issue, continue with the additional steps below and escalate to Microsoft Online Services Support via a service request using the proper escalation template if the issue is not resolved.

#### An incorrect email address was provided.

#### **Troubleshooting Steps**

Verify the correct email address was specified for the activation.

#### There is a conflict with the activation password.

#### **Troubleshooting Steps**

- 1. Confirm the correct activation password is being used. Activation passwords are case sensitive.
- 2. If the correct password is being used, set a new activation password and communicate it to the end user.

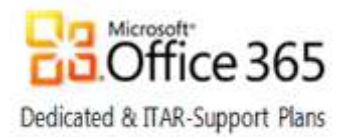

#### The ETP.DAT message has been deleted or is not accessible on the Microsoft Exchange server.

#### **Troubleshooting Steps**

- 1. Activation will not complete if messages are being routed automatically to a PST file. This can be determined by checking with the user or by sending a test message to confirm it remains in the Inbox.
- 2. Check for rules in the mailbox that might have moved the message from the Inbox folder.
- 3. If the ETP file is not being received into the mailbox or if it remains in the Inbox folder for over ten minutes, escalate to Microsoft Online Services Support via a service request using the proper escalation template.

#### The ETP.dat message has been modified in the Microsoft Exchange server mailbox.

#### **Troubleshooting Steps**

- 1. Confirm that a BES activation message is routed to the Inbox and then to the Inbox Dumpster...
- 2. Verify the subject line contains the following and has not been modified by an antivirus or other application: RIM\_bca28a80-e9c0-11d1-87fe-00600811c6a2

#### The BlackBerry smartphone is not registered on the wireless network and is not provisioned correctly. Troubleshooting Steps

- 1. Reset the BlackBerry smartphone by removing and re-inserting the BlackBerry smartphone battery.
- 2. Register the BlackBerry smartphone over the wireless network.
- 3. Check the BlackBerry smartphone for a registration confirmation email message.
- 4. When the email message arrives, the BlackBerry smartphone should be registered on the wireless network and the enterprise activation process should finish.
- 5. If the enterprise activation process does not finish, contact the wireless service provider to confirm that the BlackBerry smartphone is provisioned correctly.

## 2<sup>nd</sup> Phase - Encryption Verification

#### Overview of 2<sup>nd</sup> phase

- 1. When the ETP.DAT message arrives at the messaging server, the BlackBerry Messaging Agent checks the content.
- 2. The BlackBerry Enterprise Server processes the data that is attached to the message. It verifies that the encrypted passwords match. If it matches, the BlackBerry Messaging Agent generates a new permanent encryption key using either Triple Data Encryption Standard (Triple DES) or Advanced Encryption Standard (AES), and sends it to the BlackBerry smartphone.

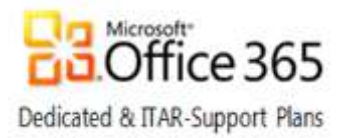

## 3<sup>rd</sup> Phase - Receiving Services

#### Overview of 3<sup>rd</sup> phase

- 1. The BlackBerry Enterprise Server and the BlackBerry smartphone establish a master encryption key.
- 2. The BlackBerry smartphone and the BlackBerry Enterprise Server both verify receipt of the master key.
- 3. The BlackBerry smartphone implements the new encryption key and displays the following message: Encryption Verified. Waiting for Services...
- 4. The BlackBerry Messaging Agent forwards a request to the BlackBerry Policy Service to generate service books.
- 5. The BlackBerry Policy Service receives and queues the request and sends out an IT policy update to the BlackBerry smartphone.
  - a. The BlackBerry smartphone registers that the IT policy has been applied successfully.
- 6. The BlackBerry Policy Service generates and sends the service books to the BlackBerry smartphone, which is now able to send messages.
- 7. The BlackBerry smartphone displays a status of: Services Received.
- The BlackBerry smartphone then displays the following message: Your email address, mailto:user@domain.tld is now enabled. Synchronization service Desktop [<SRP\_Identifier>]

#### Troubleshooting the 3<sup>rd</sup> phase

IT Policy Rejected. Please wipe handheld and try again.

#### **Troubleshooting Steps**

Verify the end user wiped their device before activating.

#### The activation process stops responding, and the BlackBerry smartphone displays: <u>Waiting for Services...</u> Troubleshooting Steps

This can take a while to complete depending on the strength of the signal to the carrier network and the general load on the BES server. Please have the user try again and if the activation continues to stop at this stage, escalate to Microsoft Online Services Support via a service request using the proper escalation template.

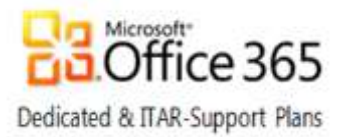

## 4<sup>th</sup> Phase- Slow Synchronization

### Overview of 4<sup>th</sup> phase

- 1. Once the [CMIME] service book arrives on the BlackBerry smartphone, the BlackBerry smartphone is able to reconcile messages with the BlackBerry smartphone user's email account.
  - a. The BlackBerry smartphone user can configure reconciliation as required.
  - b. All service books should arrive at the same time, but only the [CMIME] service book is required for email message reconciliation.
- 2. The BlackBerry smartphone registers the receipt of the service books to the BlackBerry Enterprise Server and the activation process is completed.
- 3. The BlackBerry smartphone displays the status of: Activation Complete.
- 4. The calendar data is synchronized using the [CICAL] service book before other data is synchronized.
- 5. The Desktop [SYNC] service book is sent to the BlackBerry smartphone.

**Note**: The Desktop [SYNC] service book allows for organizer data synchronization, wireless backup and restore capability, and synchronization of email settings and filters.

- 6. The BlackBerry Enterprise Server sends the appropriate service books and IT policies to the BlackBerry smartphone.
- 7. The BlackBerry smartphone user is now able to send and receive email messages on the BlackBerry smartphone.
- 8. If the BlackBerry smartphone is configured for wireless organizer data synchronization and wireless backup, the BlackBerry Enterprise Server sends the following data to the BlackBerry smartphone:
  - a. Calendar entries
  - b. Address Book entries Tasks Memos
  - c. Messages

## Troubleshooting the 4<sup>th</sup> Phase

#### The enterprise activation process stops responding at 11%

#### **Troubleshooting Steps**

Confirm that the user has wiped their device since being synced with another BES server. If this has already been done then this issue should be escalate to Microsoft Online Services Support via a service request using the proper escalation template.

To view a synopsis of each phase of the Enterprise Activation process, view Appendix A - Enterprise Activation Quick Reference at the end of this document.

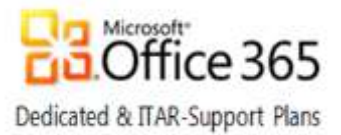

# Manage Third Party Applications

Third part applications (e.g. the Blackberry Enterprise Messenger (BEM) for Lync) must be loaded into BAS and configured for distribution to specific BlackBerry devices. The steps involved are add or update, create a software configuration, manage the software configuration, and assign the software configuration to specific users. Job scheduling, job status, and steps to verify the installation of an application on a device also are available.

## Add or update an application

Complete the following steps to add or update an application within BAS:

1. From BlackBerry solution management, expand Software > Applications and click Add or Update Applications.

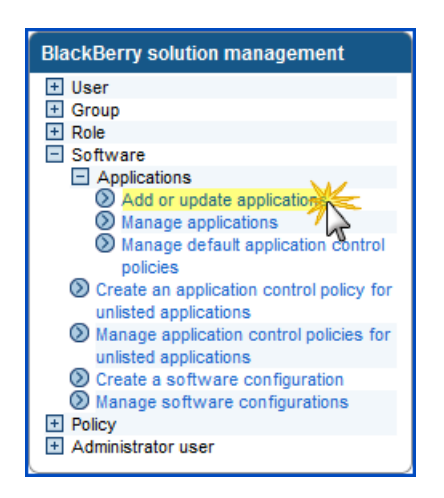

2. Browse to a ZIP file containing the ALX and COD you wish to deploy, and click Next.

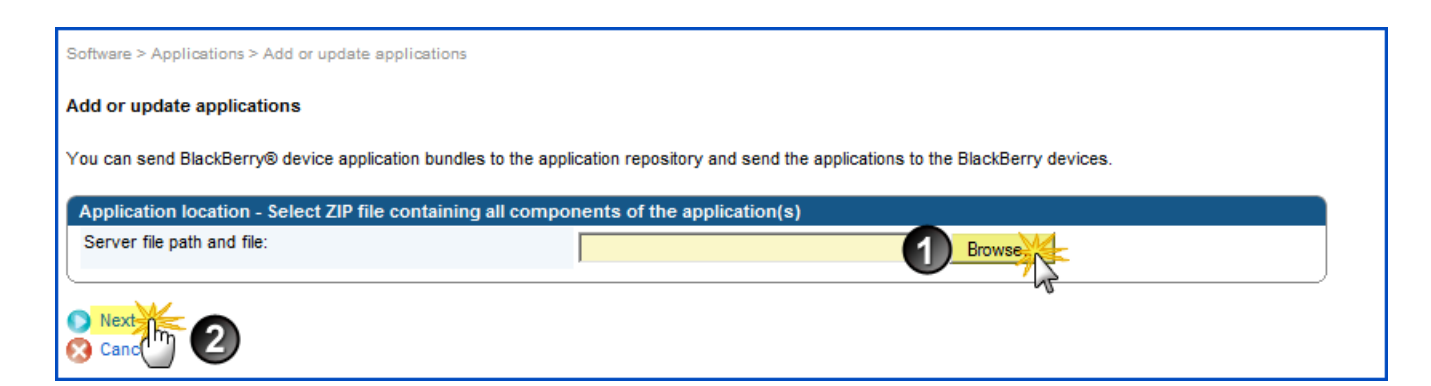

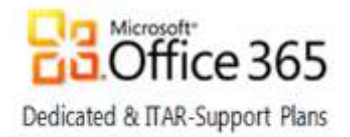

#### 3. Click Publish Application.

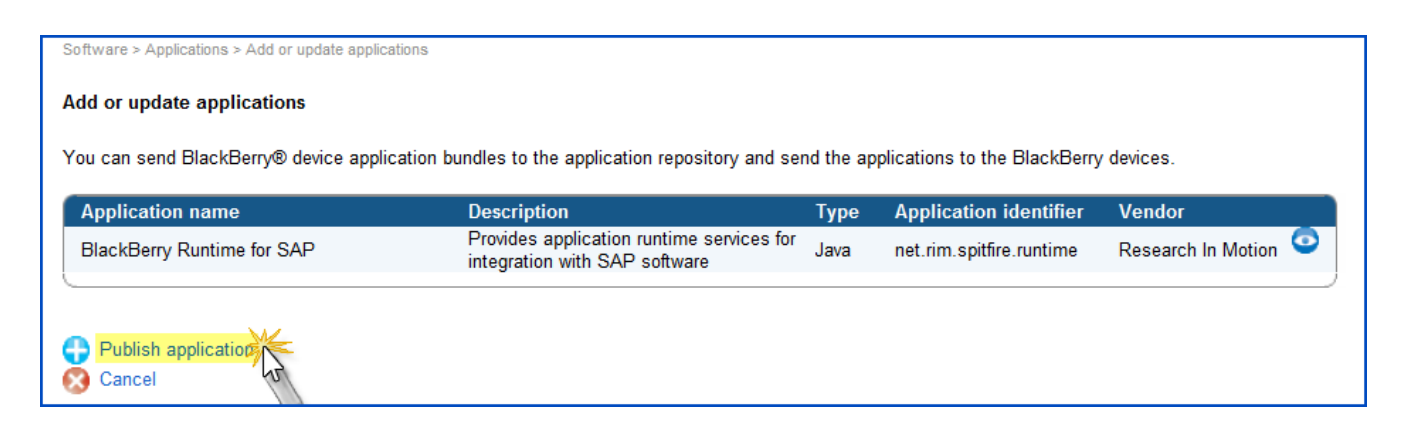

### Create a software configuration

Complete the following steps to configure the software configuration using BlackBerry solution management:

1. From BlackBerry solution management, expand Software and click Create a software configuration.

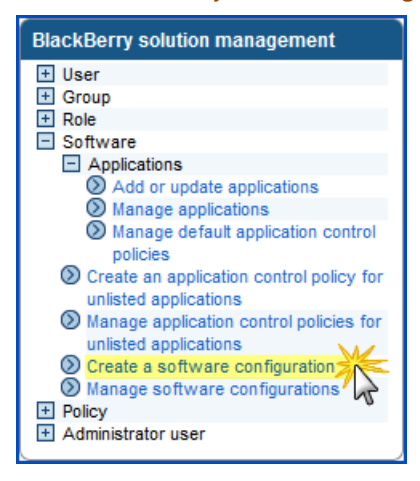

2. Enter the name of the software configuration, then set the Disposition for unlisted Applications and click Save.

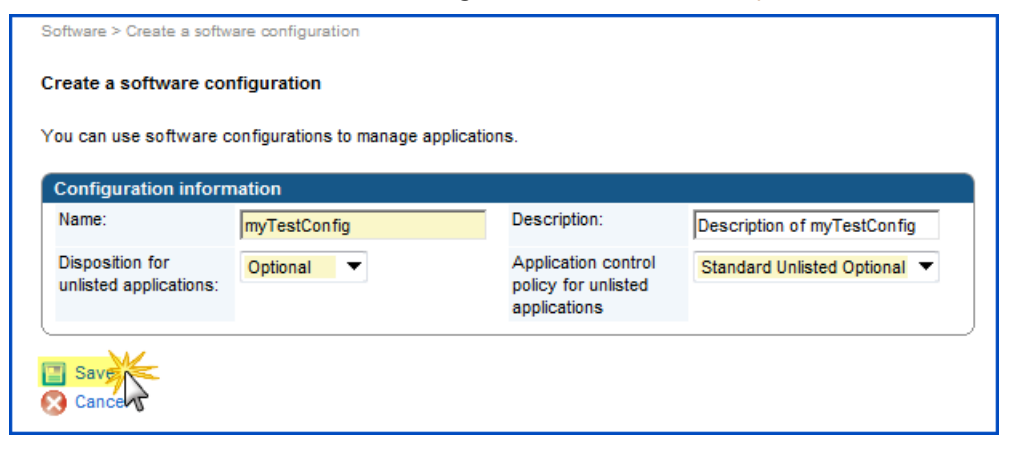

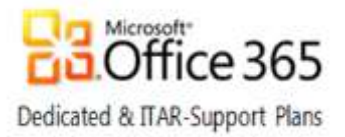

## Manage software configurations

1. From BlackBerry solution management, expand Software and click Manage software configuration.

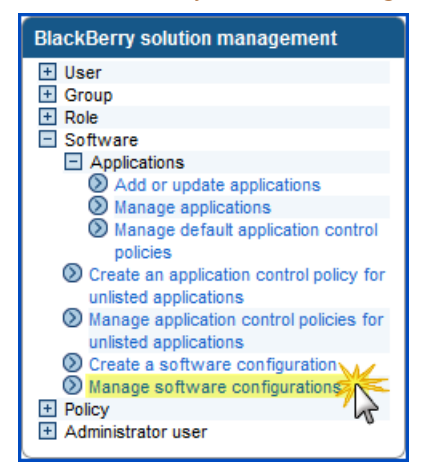

2. Select a software configuration

| anage software configura                                                 | tions                                                                                                    |
|--------------------------------------------------------------------------|----------------------------------------------------------------------------------------------------|
|                                                                          |                                                                                                    |
|                                                                          |                                                                                                    |
| ou can change information ab                                             | out the software configuration; identify applications that you want to make required,                                                                                |
| fou can change information at<br>valable, or unavailable to Blac         | out the software configuration; identify applications that you want to make required,<br>ixBerry® devices; delete a software configuration; and more.                |
| ou can change information at<br>valable, or unavailable to Blac<br>Rames | out the software configuration; identify applications that you want to make required,<br>ikBerry& devices; delete a software configuration; and more.<br>Description |

3. Click Edit software configuration.

| Manage software configu                                                        | sbout th   | e software cont<br>are configuratio | Spuration; identify applications that you want to<br>in and more. | make required, available, or unavailable to |
|--------------------------------------------------------------------------------|------------|-------------------------------------|-------------------------------------------------------------------|---------------------------------------------|
| Configuration informati                                                        | on 4       | Applications                        |                                                                   |                                             |
| Configuration information                                                      | 00         |                                     |                                                                   |                                             |
| Name                                                                           | myTer      | stConfig                            | Description:                                                      | Description of myTestConfig                 |
| Disposition for unlisted<br>applications                                       | Option     | lan                                 | Application control policy<br>for unlisted applications           | Standard Unlisted Optional                  |
| C Edit software configura<br>C Delete software config<br>Vitw software configu | uration Es | 7                                   |                                                                   |                                             |

- 4. Click the Applications tab.
- 5. Click Add Applications To Software Configuration.
- 6. Click Search.
- 7. Check the box beside the name of the new software configuration application.
  - a. Set the Disposition to Required or Optional
  - b. Set the Deployment to Wireless
  - c. Verify the Application control policy is set to the same setting as the Disposition

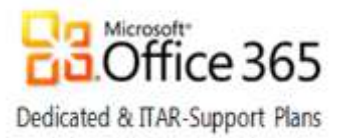

- d. Click Add to Software Configuration
- e. Click Save All

## Assign software configuration to users

Complete the following steps to assign the software configuration to a user:

1. From BlackBerry solution management, click Manage Users.

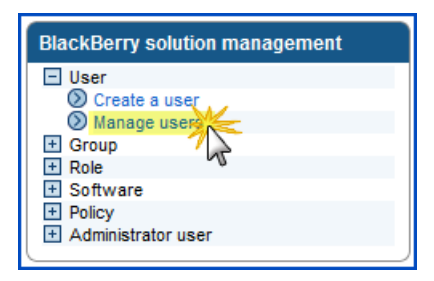

2. Enter your search criteria, pick a sort order, click Search, and select a user in the results to manage.

| User > Manage users                     |                                  |                       |                     |                              |                  |                               |
|-----------------------------------------|----------------------------------|-----------------------|---------------------|------------------------------|------------------|-------------------------------|
| Manage users                            |                                  |                       |                     |                              |                  |                               |
| You must search for a user to manage. \ | 'ou can update user information, | add or change the gro | ups and roles that  | a user is assigned to, a     | nd delete users. |                               |
| Search for users                        |                                  |                       |                     |                              |                  |                               |
| User criteria                           |                                  |                       |                     |                              |                  |                               |
| Display name:                           | IT policy:                       |                       |                     |                              |                  |                               |
| Device criteria                         |                                  |                       |                     |                              |                  |                               |
| PIN:                                    | Model:                           | Ento                  | -<br>r soarch cri   | toria                        |                  |                               |
| Carrier:                                | Phone number:                    |                       |                     | literia                      |                  |                               |
| r                                       |                                  |                       |                     |                              |                  |                               |
| Last contact date:                      | More than 1 Day                  | 1                     |                     |                              |                  |                               |
|                                         | · · · · ·                        | -                     |                     |                              |                  |                               |
| Display acttings for exarch roa         | ulta                             |                       |                     | select how                   | to sort res      | ults                          |
| Fetch size:                             | 100 🔽                            | Defa                  | ault sort criteria: | Display name                 | •                |                               |
|                                         |                                  |                       |                     | Display name<br>PIN          |                  | 3                             |
| L                                       |                                  |                       |                     | IT policy<br>Device model    |                  | -I                            |
| 🔍 View more criteria                    |                                  |                       |                     | Phone number<br>Home carrier |                  | Search () Clear               |
|                                         |                                  |                       |                     | User ID<br>User name         |                  |                               |
|                                         |                                  |                       |                     |                              |                  | Showing 1 - 4 of              |
| Heset search results configuration      |                                  |                       |                     |                              | Defaul           | t sort criteria: Display name |
| ▲Display name PIN                       | IT policy                        | Device model          | Phone number        | Home carrier                 | User ID          | User name                     |
| (Default sort criteria)                 |                                  |                       |                     |                              | 4                | admin                         |
| hestest1 0100000                        | Default                          | 9550                  | 1519888748 Se       | elect a user to              | manage           | 4                             |
| L Destesti 2100000A                     | Derault                          | 3000                  | 1513000740          |                              | 5                | <b>Y</b>                      |

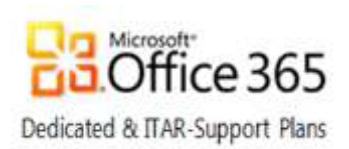

#### 3. Click the Software configuration tab

| User > Manage users > View                    | User > Manage users > View user (ms-svc- besadmin) |         |           |                 |                                |                              |  |  |  |
|-----------------------------------------------|----------------------------------------------------|---------|-----------|-----------------|--------------------------------|------------------------------|--|--|--|
| Manage users                                  | Manage users                                       |         |           |                 |                                |                              |  |  |  |
| You must search for a u to, and delete users. | ser to manage                                      | You can | update us | er information, | add or change the groups and r | oles that a user is assigned |  |  |  |
| User Information                              | Groups                                             | Roles   | Softw     | are tokens      | Component information          | Access control rules         |  |  |  |
| Software configuratio                         | Policies                                           | Wi-Fi   | profiles  | VPN profiles    |                                |                              |  |  |  |

#### 4. Click Edit User.

| User > Manage users > Viev                                                         | User > Manage users > View user (ms-svc- besadmin)                                                                                                    |          |         |          |              |   |                       |                      |
|------------------------------------------------------------------------------------|----------------------------------------------------------------------------------------------------|----------|---------|----------|--------------|---|-----------------------|----------------------|
| Manage users                                                                       |                                                                                                    |          |         |          |              |   |                       |                      |
| You must search for a u<br>to, and delete users.<br>The user does not have         | You must search for a user to manage. You can update user information, add or change the groups and roles that a user is assigned to, and delete users.<br>The user does not have an associated device. Reconciliation information will not be available until a device has been assigned. |          |         |          |              |   |                       |                      |
| User Information                                                                   | Grou                                                                                                    | ups      | Roles   | Softwa   | are tokens   | C | Component information | Access control rules |
| Software configurati                                                               | on f                                                                                                    | Policies | Wi-Fi p | profiles | VPN profiles |   |                       |                      |
|                                                                                    |                                                                                                    |          |         |          |              |   |                       |                      |
| Name                                                                               |                                                                                                    |          |         | Des      | cription     |   |                       | Assigned to          |
| None Defined                                                                       |                                                                                                    |          |         |          |              |   |                       |                      |
| <ul> <li>Edit user</li> <li>Back to set h</li> <li>Back to previous set</li> </ul> | arch re                                                                                                    | sults    |         |          |              |   |                       |                      |

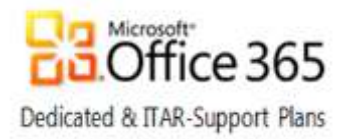

5. Under Available software configurations, select the software configuration and click Add.

| User Information    | Groups                                                                                                    | Roles  | Software tok            | ens                                                                                                    | Component information | Access control rules |
|---------------------|----------------------------------------------------------------------------------------------------|--------|-------------------------|----------------------------------------------------------------------------------------------------|-----------------------|----------------------|
| Software configurat | ion Policies                                                                                                    | Wi-Fin | nofiles VPN             | profiles                                                                                                    |                       | 100000000000000000   |
|                     |                                                                                                    |        |                         |                                                                                                    |                       |                      |
|                     |                                                                                                    |        |                         |                                                                                                    |                       |                      |
| vailable software   | onligutations                                                                                                   |        |                         |                                                                                                    |                       |                      |
|                     | the second second second second second second second second second second second second second second second se |        |                         |                                                                                                    | Current software con  | nfigurations         |
|                     | and a state of the                                                                                              |        |                         |                                                                                                    | Current software con  | nfigurations         |
| myTestConfig        |                                                                                                    |        |                         |                                                                                                    | Current software co   | nfigurations         |
| myTestConfig        |                                                                                                    |        |                         |                                                                                                    | Current software co   | nligurations         |
| myTestCanlig        |                                                                                                    |        | 0 4404                  |                                                                                                    | Current software co   | nfigurations         |
| myTestConfig        |                                                                                                    |        | O Add                   |                                                                                                    | Current software co   | nfigurations         |
| myTestConfig        | 3                                                                                                    |        | Add Add                 | J. J.                                                                                                    | Current software co   | nfigurations         |
| myTestConfig        | 3                                                                                                    |        | bbA O                   | S. A.                                                                                                    | Current software co   | nfigurations         |
| myTestConfig        | 2                                                                                                    |        | Add<br>Add A            | Ser and a series of the series of the series | Current software co   | nfigurations         |
| myTestConfig        |                                                                                                    |        | Add<br>Add Add<br>Remay |                                                                                                    | Current software co   | nfigurations         |

6. The selected software configuration is moved to the Current Software Configurations list, click Save all

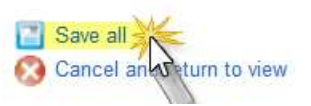

After a software configuration is created and assigned to a BlackBerry smartphone user, or an existing software configuration that is currently assigned to a BlackBerry smartphone user is changed, the BAS creates a job to deliver BlackBerry Device Software, Java® applications, or application settings to the BlackBerry smartphone.

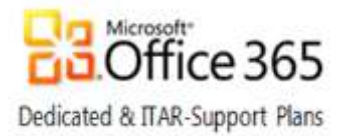

#### **Optional Tasks**

If the application needs to be installed as soon as possible, configure the application deployment schedule by completing the following steps:

1. On the left pane, under Devices, expand Deployment jobs and click Specify Job Schedule Settings.

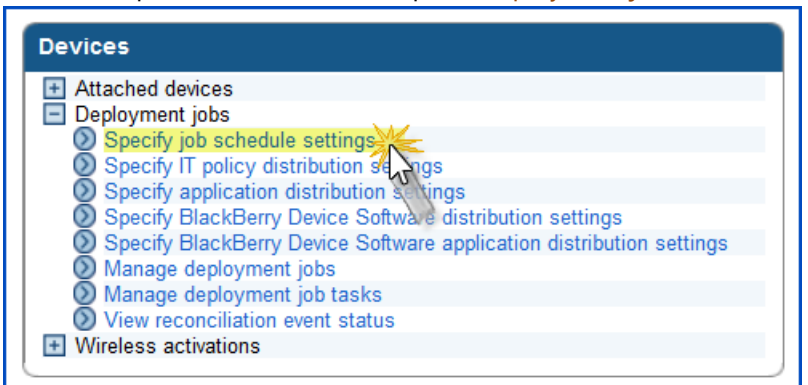

#### 2. Click Edit Job Schedule Settings.

| ob schedule settings                                                                                                    |                                                                                                    |                                                                                                    |                                                                                         |                                                                                                    |
|----------------------------------------------------------------------------------------------------|----------------------------------------------------------------------------------------------------|----------------------------------------------------------------------------------------------------|-----------------------------------------------------------------------------------------|----------------------------------------------------------------------------------------------------|
| Enter the appropriate option for the sche<br>he transfer of information to devices req<br>o transmit the information to the device                           | eduling of the transmiss<br>uires scheduling. All tra<br>s. The schedule may be<br>the number of minutes a | ion of information to device<br>insmission tasks are group<br>e changed once the job is o<br>after the date and time of t | s. All database ch<br>bed into jobs. Each<br>created. The "Defa<br>ne creation of the j | anges are immediate but<br>n Job will have a schedule<br>ult delay for each<br>ob. The device information |
| pplication job" schedules the tasks to t<br>vill be transferred with the indicated dela                                                                      | ay.                                                                                                    |                                                                                                    | -                                                                                       |                                                                                                    |
| pplication job" schedules the tasks to i<br>vill be transferred with the indicated dela<br>Default delay for each job<br>Default delay (minutes):            | ay.<br>15                                                                                                  |                                                                                                    | -                                                                                       |                                                                                                    |
| pplication job" schedules the tasks to i<br>vill be transferred with the indicated dela<br>Default delay for each job<br>Default delay (minutes):<br>General | ay.<br>15                                                                                                  |                                                                                                    |                                                                                         |                                                                                                    |

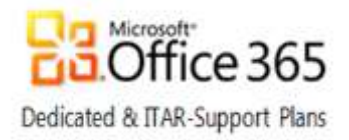

#### 3. Set the Default Delay to one minute and click Save All.

| ob schedule settings                                                                                                    |                                                                                                    |                                                                                                 |                                                                                                    |                                                                                                    |
|----------------------------------------------------------------------------------------------------|----------------------------------------------------------------------------------------------------|-------------------------------------------------------------------------------------------------|----------------------------------------------------------------------------------------------------|----------------------------------------------------------------------------------------------------|
| nter the appropriate option<br>ansfer of information to dev<br>ansmit the information to ti<br>b <sup>6</sup> schedules the tasks to<br>ansferred with the indicate | for the scheduling of<br>ices requires schedu<br>he devices. The sche<br>the number of minute<br>d delay. | the transmission of i<br>ding. All transmission<br>dule may be changed<br>as after the date and | nformation to devices<br>tasks are grouped in<br>d once the job is crea<br>time of the creation of | All database changes are immediate but<br>to jobs. Each Job will have a schedule to<br>ted. The "Default delay for each application<br>f the job. The device information will be |
| Default delay for each je                                                                                                    | ob -                                                                                                    |                                                                                                 |                                                                                                    |                                                                                                    |
| Default delay (minutes)                                                                                                    |                                                                                                    | 1                                                                                               | 1                                                                                                  |                                                                                                    |
|                                                                                                    |                                                                                                    | 10                                                                                              |                                                                                                    |                                                                                                    |
| General                                                                                                    | -                                                                                                    |                                                                                                 |                                                                                                    |                                                                                                    |

Note: The Deploy Now option no longer exists.

#### View the status of a job

To view the status of a job, complete the following steps:

1. On the left pane, under Devices, expand Deployment jobs and click Manage deployment jobs.

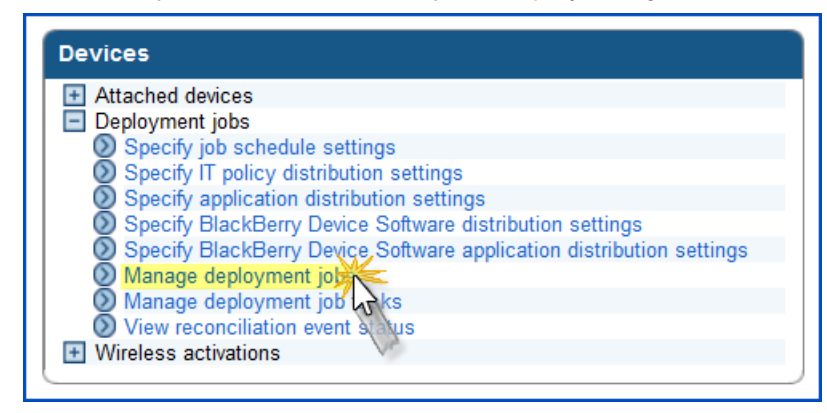

- 2. Click Search.
- 3. In the search results area, in the Status column, view the status of the job.
- 4. To view more information about a job or to change a job, click the ID of the job.

### Verify Application Installation

To verify that an application is installed on the BlackBerry smartphone:

Go to Options > Applications on the BlackBerry smartphone.

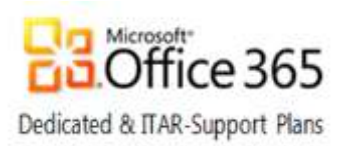

# Appendix A: Enterprise Activation Quick Reference

| Phase 1<br>Activation      | 1) The administrator sets the wireless Enterprise Activation password on the BlackBerry smartphone user's account and communicates it to the BlackBerry smartphone user.                                                                                                    |
|----------------------------|----------------------------------------------------------------------------------------------------|
|                            | <ol> <li>On the BlackBerry smartphone in the Enterprise Activation screen, the BlackBerry smartphone user types<br/>the email address and activation password.</li> </ol>                                                                                                    |
|                            | <ol> <li>On the BlackBerry smartphone in the Enterprise Activation screen, the BlackBerry smartphone user types the<br/>email address and activation password.</li> </ol>                                                                                                    |
| Phase 2                    | 1. When the ETP.DAT message arrives at the messaging server, the BlackBerry Messaging Agent checks the content.                                                                                                    |
| Encryption<br>Verification | 2. The BlackBerry Enterprise Server processes the data that is attached to the message. It verifies that the encrypted password matches the one set for the BlackBerry smartphone user. If it matches, the BlackBerry Messaging Agent generates a new permanent encryption key using either Triple Data Encryption Standard (Triple DES) or Advanced Encryption Standard (AES), and sends it to the BlackBerry smartphone. |
| Phase 3                    | 1. The BlackBerry Enterprise Server and the BlackBerry smartphone establish a master encryption key.                                                                                                    |
| Services                   | 2. The BlackBerry smartphone and the BlackBerry Enterprise Server both verify receipt of the master key.                                                                                                    |
|                            | 3. The BlackBerry smartphone implements the new encryption key and displays the following message: Encryption Verified. Waiting for Services.                                                                                                    |
|                            | <ol> <li>The BlackBerry Messaging Agent forwards a request to the BlackBerry Policy Service to<br/>generate service books.</li> </ol>                                                                                                    |
|                            | <ol><li>The BlackBerry Policy Service receives and queues the request and sends out an IT policy<br/>update to the BlackBerry smartphone. The BlackBerry smartphone registers that the IT policy<br/>has been applied successfully.</li></ol>                                                                                                    |
|                            | <ol><li>The BlackBerry Policy Service generates and sends the service books to the BlackBerry<br/>smartphone, which is now able to send messages.</li></ol>                                                                                                    |
|                            | 7. The BlackBerry smartphone displays a status of: Services Received.                                                                                                    |
|                            | 8. The BlackBerry smartphone then displays the following message: Your email address,<br>mailto:user@domain.tld is now enabled. Synchronization service Desktop<br>[ <srp_identifier>]</srp_identifier>                                                                                                    |
| Phase 4<br>Synchronization | 1 Once the [CMIME] service book arrives on the BlackBerry smartphone, the BlackBerry smartphone is able<br>to reconcile messages with the BlackBerry smartphone user's email account.                                                                                                    |
|                            | <ol><li>The BlackBerry smartphone registers the receipt of the service books to the BlackBerry Enterprise Server<br/>and the activation process is completed.</li></ol>                                                                                                    |
|                            | 3. The BlackBerry smartphone displays the status of: Activation Complete.                                                                                                    |
|                            | 4. The calendar data is synchronized using the [CICAL] service book before other data is synchronized.                                                                                                    |
|                            | 5. The Desktop [SYNC] service book is sent to the BlackBerry smartphone.                                                                                                    |
|                            | 6. The BlackBerry Enterprise Server sends the appropriate service books and IT policies to the BlackBerry smartphone.                                                                                                    |
|                            | 7. The BlackBerry smartphone user is now able to send and receive email messages on the BlackBerry smartphone.                                                                                                    |
|                            | 8. If the BlackBerry smartphone is configured for wireless organizer data synchronization and wireless backup, the BlackBerry Enterprise Server sends the following data to the BlackBerry smartphone: Calendar entries, Address Book entries Tasks Memos, Messages                                                                                                    |

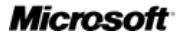

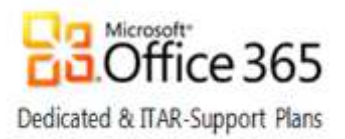

# Appendix B: Enterprise Activation Troubleshooting

Follow the steps below to troubleshoot the activation process for a new Blackberry Device.

- 1. Verify data provisioning and sufficient coverage by checking for Internet accessibility or by sending a PIN message and delivery is confirmed (PIN number can be located by typing MYPIN in the body of a message)
- 2. Verify the SMTP address
- 3. Verify that a new activation password has been set in BAS and is current (within 72 hours is default setting)
- 4. If password is missing, expired, incorrect:
  - a. Reset the activation password and reactivate
- 5. If password reset does not help, standard operating procedure in case of failure:
  - a. Remove BES user from BAS
  - b. Wipe device again
  - c. Add back to BAS with new activation password
  - d. Reactivate
- 6. If the BlackBerry device did not connect to server, it means one of the following situations is true:
  - a. Data Provisioning is not enabled on the device
  - b. Device is not registered/connected with the carrier tower. Follow these troubleshooting steps:
    - i. Remove battery for 10 seconds to reset the device
    - ii. Remove SIM card from device and then put it back (AT&T and T-Mobile)
- 7. If ETP.DAT file does not appear in user's inbox, follow these troubleshooting steps:
  - a. Verify that user can receive mail from the Internet
  - b. Check junk mail folders
  - c. Make sure mailbox is not full
  - d. Verify that the correct SMTP address is being used to activate
  - e. Check inbox rules or mail filtering
  - f. Verify mail is not being forwarded to PST
  - g. Virus scanning may not allow .DAT attachments
  - h. If multiple ETP messages appear in the inbox, the user must clear from the inbox and reactivate
- 8. If ETP message appears in the user's inbox and all other ETP steps above have been attempted, but message does not automatically clear:
- 9. This could happen in cases of BlackBerry message delivery delays where the ETP message times out; escalation to Microsoft Online Services Support is required in this case
- 10. If SMTP address is incorrect:
  - a. Ensure this matches the primary SMTP address for the managed mailbox
- 11. If connection to IT policy has not been broken successfully:
  - a. May need to wipe device twice

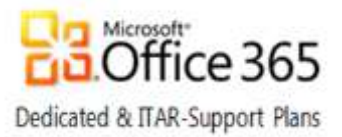

- 12. Device starts activation and does not complete
  - a. Slow Sync of calendar and/or address book fails: Open calendar and/or address book, go to Options and set Wireless Synchronization to NO. Activate device and once complete, go back into Options and set Wireless Synchronization to Yes.
  - b. Test to verify successful activation:
  - c. Verify all names in Outlook contacts matches contacts on device
  - d. Verify calendar has populated
  - e. Send a test email from your pc to yourself and confirm receipt on device
  - f. Verify that the owner name is correct. Go to settings-options-owner (required for others to see your name when you send a PIN or SMS text message)

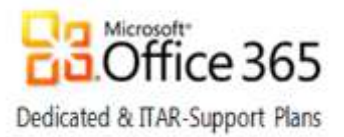

# Appendix C: BAS permissions for the Admin and Help Desk roles

Select a category below to see task level permissions for the Admin, Help Desk, and Sr. Help Desk roles.

Users and Devices BlackBerry Enterprise Server Synchronization E-mail Topology BAS Setup Organizations Monitoring Miscellaneous

### **Users and Devices**

| Task                                        | Customer<br>Admin | Customer<br>Senior Help Desk | Customer<br>Help Desk |          |
|---------------------------------------------|-------------------|------------------------------|-----------------------|----------|
| Create a group                              | Granted           | Denied                       | Denied                |          |
| Delete a group                              | Granted           | Denied                       | Denied                |          |
| View a group                                | Granted           | Granted                      | Granted               |          |
| Edit a group                                | Granted           | Granted                      | Granted               |          |
| Create a user                               | Granted           | Granted                      | Denied                |          |
| Delete a user                               | Granted           | Granted                      | Denied                |          |
| View a user                                 | Granted           | Granted                      | Granted               |          |
| Edit a user                                 | Granted           | Granted                      | Granted               |          |
| View a device                               | Granted           | Granted                      | Granted               |          |
| Edit a device                               | Granted           | Granted                      | Granted               |          |
| View device activation settings             | Granted           | Granted                      | Granted               |          |
| Edit device activation settings             | Granted           | Granted                      | Granted               |          |
| Delete all device data<br>and remove device | Granted           | Granted                      | Granted               | Addad    |
| Delete only the organization data           | Granted           | Granted                      | Granted               | Sep 2012 |
| and remove the device                       |                   |                              |                       |          |
| Create an IT policy                         | Granted           | Denied                       | Denied                |          |
| Delete an IT policy                         | Granted           | Denied                       | Denied                |          |
| View an IT policy                           | Granted           | Granted                      | Granted               |          |
| Edit an IT policy                           | Granted           | Denied                       | Denied                |          |

**Microsoft** 

BlackBerry® Administration Service Reference Guide – BES v5.0.4

© 2013 Microsoft Corporation. All rights reserved.

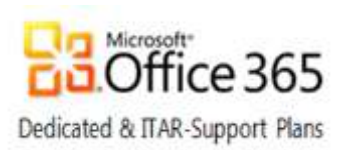

| Import an IT policy                      | Granted | Denied  | Denied  |
|------------------------------------------|---------|---------|---------|
| Export a data file                       | Granted | Denied  | Denied  |
| Create a user-defined IT policy template | Granted | Denied  | Denied  |
| Delete a user-defined IT policy template | Granted | Denied  | Denied  |
| Resend data to devices*                  | Granted | Denied  | Denied  |
| Edit a user-defined IT policy template   | Granted | Denied  | Denied  |
| Import an IT policy template             | Granted | Denied  | Denied  |
| Create a software configuration          | Granted | Denied  | Denied  |
| View a software configuration            | Granted | Granted | Granted |
| Edit a software configuration            | Granted | Denied  | Denied  |
| Delete a software configuration          | Granted | Denied  | Denied  |
| Create an application                    | Granted | Denied  | Denied  |
| View an application                      | Granted | Granted | Granted |
| Edit an application                      | Granted | Denied  | Denied  |
| Delete an application                    | Granted | Denied  | Denied  |
| Create an administrator user             | Denied  | Denied  | Denied  |
| Add or remove to user configuration      | Granted | Granted | Denied  |
| Export asset summary data                | Granted | Denied  | Denied  |
| Import or export users                   | Granted | Denied  | Denied  |
| Export statistics                        | Granted | Denied  | Denied  |
| Import user updates                      | Granted | Denied  | Denied  |
| Assign the current device to a user      | Granted | Granted | Granted |

#### Return to top

## BlackBerry Enterprise Server

| Task                              | Customer<br>Admin | Customer<br>Senior Help Desk | Customer<br>Help Desk |
|-----------------------------------|-------------------|------------------------------|-----------------------|
| Specify activation password       | Granted           | Granted                      | Granted               |
| Turn off and on external services | Denied            | Denied                       | Denied                |
| Generate an activation email      | Granted           | Granted                      | Granted               |

Return to top

**Microsoft** 

Updated Oct 2013

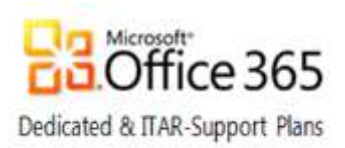

## Synchronization

| Task                              | Customer | Customer         | Customer  |
|-----------------------------------|----------|------------------|-----------|
|                                   | Admin    | Senior Help Desk | Help Desk |
| Clear synchronization backup data | Granted  | Denied           | Denied    |

#### Return to top

## E-mail

| Task                                               | Customer<br>Admin | Customer<br>Senior Help Desk | Customer<br>Help Desk |
|----------------------------------------------------|-------------------|------------------------------|-----------------------|
| Clear user statistics                              | Granted           | Granted                      | <b>Granted</b>        |
| Reset user field mapping                           | Granted           | Denied                       | Denied                |
| Turn on redirection                                | Granted           | Denied                       | Denied                |
| Turn off redirection                               | Granted           | Denied                       | Denied                |
| Add user from company directory                    | Granted           | Denied                       | Denied                |
| Import new users                                   | Granted           | Denied                       | Denied                |
| Refresh available user list from company directory | Granted           | Granted                      | Denied                |
| Import or export email message filters for a user  | Granted           | Denied                       | Denied                |
| Clear instance statistics                          | Denied            | Denied                       | Denied                |
| Import or export email filters                     | Granted           | Denied                       | Denied                |
|                                                    |                   |                              |                       |

#### Return to top

## Topology

| Task                             | Customer<br>Admin | Customer<br>Senior Help Desk | Customer<br>Help Desk |
|----------------------------------|-------------------|------------------------------|-----------------------|
| View a server                    | Granted           | Denied                       | Denied                |
| Edit a server                    | Denied            | Denied                       | Denied                |
| View a component                 | Granted           | Denied                       | Denied                |
| Edit a component                 | Denied            | Denied                       | Denied                |
| View an instance                 | Granted           | Denied                       | Denied                |
| Edit an instance                 | Denied            | Denied                       | Denied                |
| Change the status of an instance | Denied            | Denied                       | Denied                |
| Edit an instance relationship    | Denied            | Denied                       | Denied                |

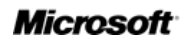

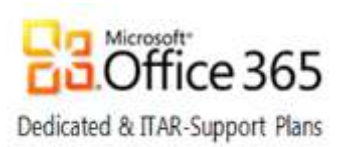

## Topology (cont.)

| Task                                         | Customer<br>Admin | Customer<br>Senior Help Desk | Customer<br>Help Desk |
|----------------------------------------------|-------------------|------------------------------|-----------------------|
| View a job                                   | Granted           | Denied                       | Denied                |
| Edit a job                                   | Granted           | Denied                       | Denied                |
| View default distribution settings for a job | Granted           | Denied                       | Denied                |
| Edit default distribution settings for a job | Granted           | Denied                       | Denied                |
| Update peer-to-peer encryption key           | Granted           | Denied                       | Denied                |
| Manage deployment job tasks                  | Granted           | Denied                       | Denied                |
| Change the status of a job task              | Granted           | Denied                       | Denied                |
| Delete an instance                           | Denied            | Denied                       | Denied                |
| Edit license keys                            | Granted           | Denied                       | Denied                |
| View license keys                            | Granted           | Denied                       | Denied                |

#### Return to top

## **BAS Setup**

| Task                                                       | Customer<br>Admin | Customer<br>Senior Help Desk | Customer<br>Help Desk |                     |
|------------------------------------------------------------|-------------------|------------------------------|-----------------------|---------------------|
| Send message                                               | Granted           | Granted                      | Granted               |                     |
| Create a role                                              | Denied            | Denied                       | Denied                |                     |
| Delete a role                                              | Denied            | Denied                       | Denied                |                     |
| View a role                                                | Granted           | Granted                      | <b>Granted</b>        | Updated<br>Oct 2013 |
| Edit a role                                                | Denied            | Denied                       | Denied                |                     |
| Add or remove a role                                       | Denied            | Denied                       | Denied                |                     |
| View BlackBerry Administration Service software management | Denied            | Denied                       | Denied                |                     |
| Edit BlackBerry Administration Service software management | Denied            | Denied                       | Denied                |                     |
| Import or export groups within roles                       | Denied            | Denied                       | Denied                |                     |

#### Return to top

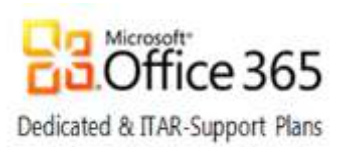

## Organizations

| Task                                                     | Customer<br>Admin | Customer<br>Senior Help Desk | Customer<br>Help Desk |
|----------------------------------------------------------|-------------------|------------------------------|-----------------------|
| View a group across organizations                        | Denied            | Denied                       | Denied                |
| Edit a group across organizations                        | Denied            | Denied                       | Denied                |
| Add and remove a role across organizations               | Denied            | Denied                       | Denied                |
| View a device across organizations                       | Denied            | Denied                       | Denied                |
| Edit a device across organizations                       | Denied            | Denied                       | Denied                |
| Assign the current device to a user across organizations | Denied            | Denied                       | Denied                |

#### Return to top

## Monitoring

| Task                                           | Customer<br>Admin | Customer<br>Senior Help Desk | Customer<br>Help Desk |
|------------------------------------------------|-------------------|------------------------------|-----------------------|
| View BlackBerry Monitoring Service information | Denied            | Denied                       | Denied                |
| Edit BlackBerry Monitoring Service settings    | Denied            | Denied                       | Denied                |

#### Return to top

## Miscellaneous

| Task                                              | Customer<br><b>Admin</b> | Customer<br><b>Senior Help Desk</b> | Customer<br><b>Help Desk</b> |
|---------------------------------------------------|--------------------------|-------------------------------------|------------------------------|
| Edit BlackBerry Enterprise Server internal timers | Denied                   | Denied                              | Denied                       |
| Register an event notification                    | Denied                   | Denied                              | Denied                       |
| Create an event notification                      | Denied                   | Denied                              | Denied                       |

#### Return to top